**Instruction Manual** 

# COND METER DS-72

## Preface

This manual describes the operation of the DS-72 COND Meter.

Be sure to read this manual before using the product to ensure proper and safe operation of the instrument. Also safely store the manual so it is readily possible whenever necessary.

Product specifications and appearance, as well as the contents of this manual are subject to change without notice.

## Warranty and Responsibility

HORIBA, Ltd. warrants that the Product shall be free from defects in material and workmanship and agrees to repair or replace free of charge, at option of HORIBA, Ltd., any malfunctioned or damaged Product attributable to responsibility of HORIBA, Ltd. for a period of one (1) year from the delivery unless otherwise agreed with a written agreement. In any one of the following cases, none of the warranties set forth herein shall be extended;

- Any malfunction or damage attributable to improper operation
- Any malfunction attributable to repair or modification by any person not authorized by HORIBA, Ltd.
- Any malfunction or damage attributable to the use in an environment not specified in this manual
- Any malfunction or damage attributable to violation of the instructions in this manual or operations in the manner not specified in this manual
- Any malfunction or damage attributable to any cause or causes beyond the reasonable control of HORIBA, Ltd. such as natural disasters
- Any deterioration in appearance attributable to corrosion, rust, and so on
- Replacement of consumables

HORIBA, LTD. SHALL NOT BE LIABLE FOR ANY DAMAGES RESULTING FROM ANY MALFUNCTIONS OF THE PRODUCT, ANY ERASURE OF DATA, OR ANY OTHER USES OF THE PRODUCT.

### Trademarks

Generally, company names and brand names are either registered trademarks or trademarks of the respective companies.

## Unauthorized Reprinting or Copying of This Operation Manual

No unauthorized reprinting or copying of all or part of this operation manual is allowed. The utmost care has been used in the preparation of this operation manual.

Copyright © 2011 by HORIBA, Ltd. All rights reserved.

## Conformable Directive

This equipment conforms to the following directives and standards:

CE

Directives: The EMC Directive 2004/108/EC The Low Voltage Directive 2006/95/EC
Standards: [the EMC Directive] EN61326-1:2006 Class B, Basic requirements

[the Low Voltage Directive] EN61010-1:2010(Ed.3.0)

### Installation Environment

This product is designed for the following environment.

- Overvoltage category II
- Measurement category I

WARNING: Do not use the equipment for measurements within measurement categories II, III and IV.

### Information on Disposal of Electrical and Electronic Equipment and Disposal of Batteries and Accumulators

The crossed out wheeled bin symbol with underbar shown on the product or accompanying documents indicates the product requires appropriate treatment, collection and recycle for waste electrical and electronic equipment (WEEE) under the Directive 2002/96/EC, and/or waste batteries and accumulators under the Directive 2006/66/EC in the European Union.

The symbol might be put with one of the chemical symbols below. In this case, it satisfies the requirements of the Directive 2006/66/EC for the object chemical.

This product should not be disposed of as unsorted household waste. Your correct disposal of WEEE, waste batteries and accumulators will contribute to reducing wasteful consumption of natural resources, and protecting human health and the environment from potential negative effects caused by hazardous substance in products.

Contact your supplier for information on applicable disposal methods.

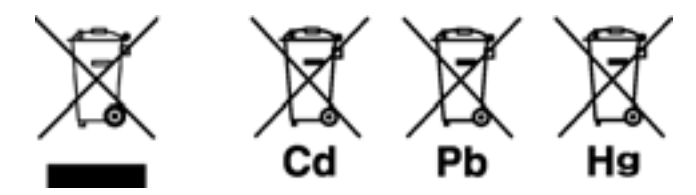

### FCC Rules

Any changes or modifications not expressly approved by the party responsible for compliance shall void the user's authority to operate the equipment.

#### WARNING

This equipment has been tested and found to comply with the limits for a Class A digital device, pursuant to part 15 of the FCC Rules. These limits are designed to provide reasonable protection against harmful interference when the equipment is operated in a commercial environment. This equipment generates, uses, and can radiate radio frequency energy and, if not installed and used in accordance with the instruction manual, may cause harmful interference to radio communications.

Operation of this equipment in a residential area is likely to cause harmful interference in which case the user will be required to correct the interference at his own expense.

## Hazard Classification and Warning Symbols

Warning messages are described in the following manner. Read the messages and follow the instructions carefully.

#### Hazard classification

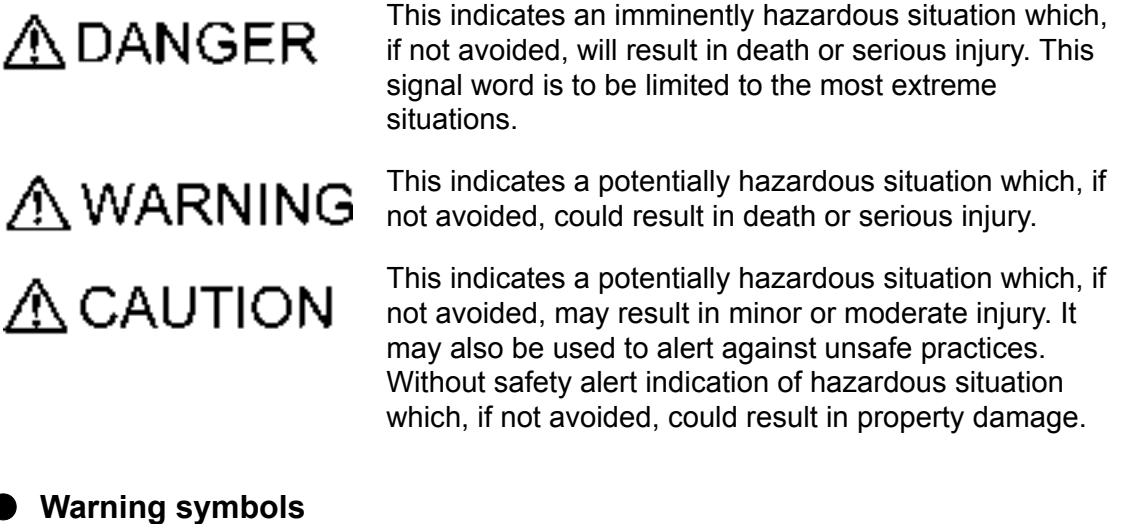

#### Warning symbols

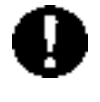

Description of what should be done, or what should be followed

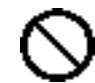

Description of what should never be done, or what is prohibited

## Safety Precautions

This section provides precautions to enable you to use the product safely and correctly and to prevent injury and damage. The terms of DANGER, WARNING, and CAUTION indicate the degree of imminency and hazardous situation. Read the precautions carefully as it contains important safety messages.

| <b>WARNING</b>                                                                                                    |  |  |  |  |
|----------------------------------------------------------------------------------------------------|--|--|--|--|
| Do not use an unspecified AC adapter.<br>Otherwise, it may heat up or be ignited resulting in a fire or an accident.   |  |  |  |  |
| Do not disassemble or modify the meter.<br>Otherwise, it may heat up or be ignited resulting in a fire or an accident. |  |  |  |  |
|                                                                                                    |  |  |  |  |
|                                                                                                    |  |  |  |  |
| Broken glass                                                                                                    |  |  |  |  |
| Broken glass may cause injury.<br>The outer tube and tip of an electrode are made of glass.<br>Handle them with care   |  |  |  |  |
|                                                                                                    |  |  |  |  |

O not use the cable of serial communication, USB, or AC adapter under wet or humid conditions.

Otherwise, it may cause an fire, electric shock, or breakage.

## Product Handling Information

### Operational Precautions

- Do not drop, crash, or give any physical impact on the instrument.
- Do not immerse the instrument into alcohol, organic solvent, strong acid, strong alkaline, or the like. The instrument body contains ABS resin, acrylic resin, and some rubber parts.
- If the instrument is dropped into water or gets wet, wipe it using soft cloth. Do not heat to dry it with a hair-dryer (or the like).
- Use fingers to press the operation keys or the touch panel. Do not use a hard object like a metal stick or rod.
- Be careful not to let water into the instruction inside. The instrument is not water-proof.
- To disconnect an electrode or interface cable, hold the connector and pull it off. If you pull at the cable, it may cause a breakage.
- The touch panel is capacitance-type. Make sure to turn OFF the power before cleaning the panel. If you wipe it with the power ON, it may cause instrument malfunction.
- RS-232C or USB communication between the instrument and a personal computer may fail because of environmental conditions, such as (radio/electromagnetic) noise.

### Environmental conditions for use and storage

- Temperature: 0°C to 45°C
- Humidity: under 80% in relative humidity and free from condensation

#### Avoid the following conditions:

- Dusty environment
- Strong vibration
- Direct sunlight
- Corrosive gas environment
- Close to an air-conditioner
- Direct wind

#### Transportation

When transporting the instrument, repackage it in the original package box. Otherwise, it may cause instrument breakage.

### Disposal

Standard solution used for the calibration must be under neutralized before the disposal. As for the disposal of the meter, treat it as an industrial waste.

## Description in This Manual

NOTE

This interprets the necessary points for correct operation and notifies the important points for handling the instrument.

| REF |  |
|-----|--|
|-----|--|

This indicates the part of where to refer the information.

— HINT!——

This indicates reference information.

## Contents

| Chapter 1               | OVERVIEW                                     | . 1 |
|-------------------------|----------------------------------------------|-----|
| 1.1                     | Description of Each Part                     | . 1 |
|                         | 1.1.1 Rear                                   | . 1 |
|                         | 1.1.2 Display                                | . 1 |
|                         | 1.1.3 Left Side                              | . 2 |
|                         | 1.1.4 Right Side                             | . 2 |
|                         | 1.1.5 Accessories                            | . 2 |
|                         | 1.1.6 Operation Keys                         | . 3 |
|                         | 1.1.7 Icons (Icon Bar)                       | . 4 |
|                         | 1.1.8 Status icons                           | . 5 |
|                         |                                              | . 0 |
| 1.2                     | Basic Operation of Touch-Panel and Touch-Key | . 7 |
| 1.3                     | Function and Operation of the Meas Screen    | . 8 |
| 1.4                     | Assembling the Electrode Stand               | 10  |
| 1.5                     | Connecting the Electrode                     | 11  |
|                         | 1.5.1 Electrode Connector                    | 11  |
|                         |                                              | 11  |
| 1.6                     | Connecting the Power Source                  | 12  |
| 1.7                     | Connecting the Printer                       | 12  |
| 1.8                     | Connecting the Personal Computer             | 13  |
| 1.9                     | Turn ON the Power                            | 14  |
| Chapter 2               | Before Measurement (Meter SET)               | 15  |
| 2.1                     | Meter SET Screen                             | 15  |
| 2.2                     | Auto Hold Setting                            | 15  |
| 2.3                     | Custom Setting                               | 16  |
| 2.4                     | Sample Name Setting                          | 17  |
| 2.5                     | Interval Memory Setting                      | 18  |
| 2.6                     | USB Memory Setting                           | 19  |
| 2.7                     | Printer Setting                              | 21  |
| 2.8                     | Screen Settings                              | 23  |
| 2.9                     | Sound Setting                                | 25  |
| 2.1                     | ) Language Setting                           | 26  |
| <b>2.1</b> <sup>*</sup> | 1 Security Setting                           | 26  |
| 2.1                     | 2 User Entry/Info Change/Delete              | 28  |
| 2.13                    | 3 Date Setting                               | 30  |
| 2.14                    | 4 Analog Output Adjustment                   | 31  |
| 2.1                     | 5 Temperature Sensor Calibration             | 32  |
| 2.1                     | Resetting to Factory Defaults                | 33  |
|                         |                                              |     |
| Chapter 3               | COND (conductivity) Measurement              | 34  |
| 3.1                     | COND Calibration Setting                     | 34  |
|                         | 3.1.1 Cell Constant Setting                  | 34  |
|                         | 3.1.2 Calibration of Standard Solution       | 35  |
| 3.2                     | COND Measurement Setting                     | 36  |

## Contents

| 3.3         | COND Measurement Unit Setting                            | 36              |
|-------------|----------------------------------------------------------|-----------------|
| 3.4         | Iemperature Setting     A 4 Solution Town orative Entry  | 37              |
|             | in MTC (Manual Temperature Componention)                 | 27              |
|             |                                                          | 57              |
| 3.5         | 3.5.1 Input Temperature Conversion Factor                | <b>38</b><br>38 |
| 3.6         | Alarm Setting<br>3.6.1 Input Upper or Lower Limit Values | <b>39</b><br>39 |
| 3.7         | Electrode Model Setting                                  | 41              |
|             | 3.7.1 Electrode Model Selection                          | 41              |
|             | 3.7.2 Electrode Model Entry                              | 41              |
| 3.8         | Electrode Lot No. Setting                                | 42              |
| 3.9         | COND Measurement                                         | 43              |
| Ob en ten 4 |                                                          |                 |
| Chapter 4   | SAL (Salinity) measurement                               | 44              |
| 4.1         | SAL Calibration Setting                                  | 44              |
| 4.2         | SAL Measurement Setting                                  | 45              |
| 4.3         | SAL Measurement Unit Setting                             | 45              |
| 4.4         | Temperature Setting                                      | 45              |
| 4.5         | Alarm Setting                                            | 46              |
|             | 4.5.1 Input Upper or Lower Limit Values                  | 46              |
| 4.6         | Electrode Model Setting                                  | 47              |
| 4.7         | SAL Measurement                                          | 47              |
| Chapter 5   | Resist (Resistivity) Measurement                         | 48              |
| 5.1         | Resist Measurement Setting                               | 48              |
| 5.2         | Resist Measurement Unit Setting                          | 48              |
| 5.3         | Temperature Setting                                      | 48              |
| 5.4         | Alarm Setting                                            | 49              |
| ••••        | 5.4.1 Input Upper or Lower Limit Values                  | 49              |
| 5.5         | Flectrode Model Setting                                  | 50              |
| 5.6         | Resist Measurement                                       | 50              |
|             |                                                          | •••             |
| Chapter 6   | TDS (Total Dissolved Solids) Measurement                 | 51              |
| 6.1         | TDS Measurement Setting                                  | 51              |
| 6.2         | TDS Measurement Mode Setting                             | 51              |
|             | 6.2.1 Input TDS Factor Value when Select FACTOR          | 51              |
| 6.3         | Temperature Setting                                      | 52              |
| 6.4         | Alarm Setting                                            | 52              |
|             | 6.4.1 Input Upper or Lower Limit Values                  | 52              |
| 6.5         | Electrode Model Setting                                  | 53              |
| 6.6         | TDS Measurement                                          | 53              |
|             |                                                          |                 |
| Chapter 7   | Application Mode                                         | 54              |

## Contents

|         | 7.1  | Pharmacopeia Mode         7.1.1 Shift to Pharmacopeia Mode         7.1.2 Measured by USP (Stage 1)         7.1.3 Measured by USP (Stage 2)         7.1.4 Measured by EP         7.1.5 Measured by JP (OFF-LINE)         7.1.6 Measured by JP (0mL-10mL (in container)) | <b>54</b><br>55<br>55<br>56<br>57<br>58<br>59 |
|---------|------|----------------------------------------------------------------------------------------------------|-----------------------------------------------|
|         |      | 7.1.8 Measured by PPRC (CP) (Stage 1)                                                                                                    | 61                                            |
|         |      | <ul><li>7.1.9 Measured by PPRC (CP) (Stage 2)</li><li>7.1.10 Temperature and Conductivity Requirements</li></ul>                                                                                                    | 62<br>63                                      |
| Chapter | 8 F  | Periodic Inspection Mode                                                                                                    | 64                                            |
|         | 8.1  | COND Periodic Inspection Mode Setting<br>8.1.1 Pharmacopoeia Mode                                                                                                    | <b>64</b><br>64                               |
|         |      | 8.1.2 COND Checker (X-52) Mode                                                                                                    | 66                                            |
|         | 8.2  | Comment Input                                                                                                    | 67                                            |
| Chapter | 9 [  | Data                                                                                                    | 68                                            |
| -       | 9.1  | Measurement data_All                                                                                                    | 68                                            |
|         | 9.2  | Deleting Saved Data                                                                                                    | 68                                            |
|         | 9.3  | Measurement data_latest50                                                                                                    | 69<br>60                                      |
|         | 9.4  | Measured data_Search                                                                                                    | 69<br>70                                      |
|         | 9.6  | Delete all meas. Data                                                                                                    | 70                                            |
| Chapter | 10   | Specifications                                                                                                    | 71                                            |
|         | 10.1 | 1 Specifications                                                                                                    | 71                                            |
|         | 10.2 | 2 Default Settings                                                                                                    | 72                                            |
|         |      | 10.2.1 Meter Default Settings<br>10.2.2 Measurement Condition Default Settings                                                                                                    | 72                                            |
|         |      | (Can be set per operator)                                                                                                    | 73                                            |
|         | 10.3 | 3 Options                                                                                                    | 75                                            |

## Chapter 1 OVERVIEW

This chapter describes functions and basic operations of the instrument.

## 1.1 Description of Each Part

### 1.1.1 Rear

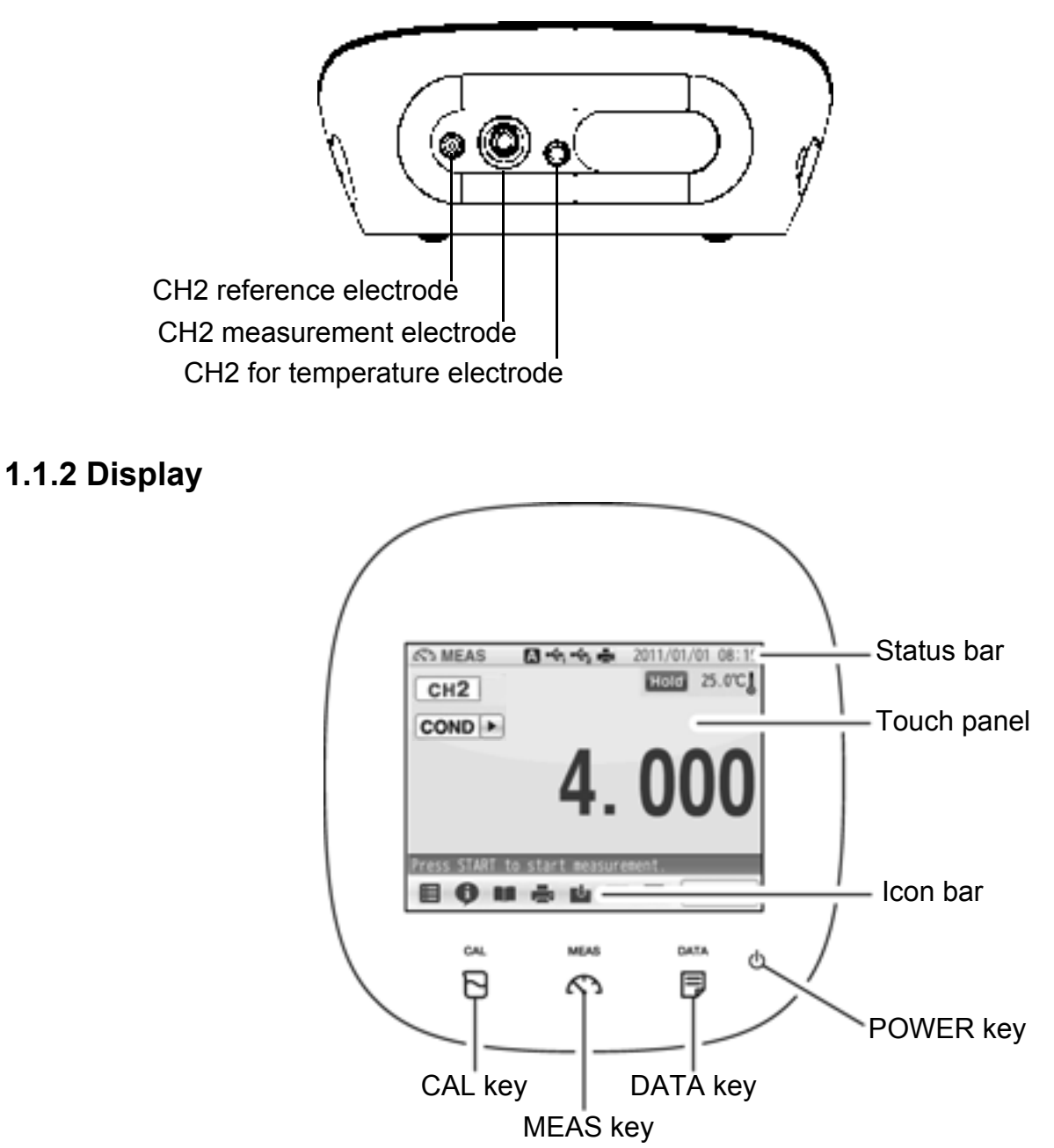

### 1.1.3 Left Side

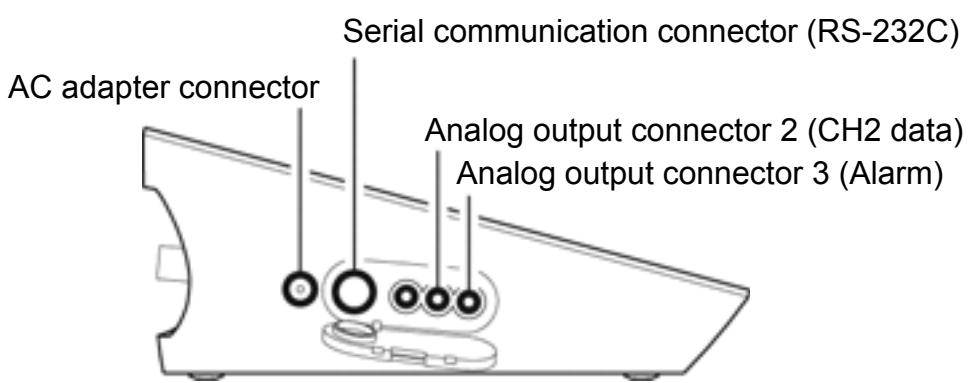

### 1.1.4 Right Side

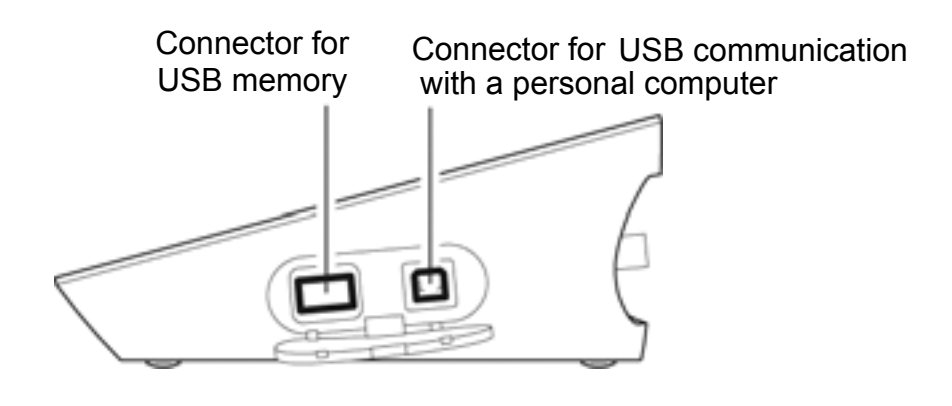

### 1.1.5 Accessories

| Name               | Function                                                           |
|--------------------|--------------------------------------------------------------------|
| AC adapter         | Used to power the instrument.                                      |
| Electrode stand    | Used to move and set electrodes during measurement.                |
| Rubber cover       | Protects the instrument side surfaces.                             |
| Instruction manual | Instructs the usage of the instrument.                             |
| Quick manual       | Instructs the operations of calibration and measurement.           |
| Ferrite core       | Attach this device to the AC adapter cable to reduce interference. |

\*Clock battery (CR-2032) is put into the battery cover at the instrument bottom.

### 1.1.6 Operation Keys

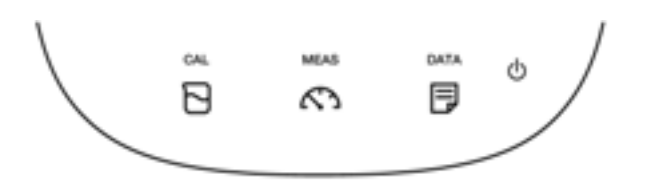

| Opera | ation key | Function                                                              |  |  |
|-------|-----------|-----------------------------------------------------------------------|--|--|
| Q     | POWER     | Turns ON or OFF the power.<br>(Press and hold for 2 seconds or more.) |  |  |
|       | CAL       | Displays the calibration screen (CAL screen).                         |  |  |
| MEAS  | MEAS      | Displays the measurement screen (MEAS screen).                        |  |  |
|       | DATA      | Displays the data screen (DATA screen).                               |  |  |

NOTE

The POWER key does not work for 10 seconds after the AC adapter is connected. Wait for a while after connecting AC adapter.

### 1.1.7 Icons (Icon Bar)

The icons displayed on the bottom of the touch panel allow you to set up the instrument, check calibration information, and print out and save data.

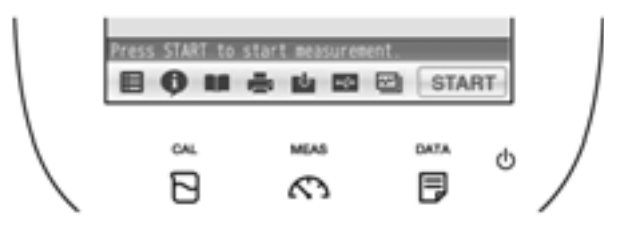

| lcon  |              | Function                                                                                                    |  |
|-------|--------------|----------------------------------------------------------------------------------------------------|--|
| ⊞     | Menu         | Used to perform measurement, display the Meter SET screen, and switch to the inspection and application modes.                                                                             |  |
| Ģ     | Information  | Used to check calibration information on the MEAS or CAL screen, and application information on the Meter SET screen.                                                                      |  |
|       | User's guide | Used to check operation instructions and information about measurement and maintenance.                                                                                                    |  |
| ij    | Printer      | Used to print out measurement or calibration values or saved data when a printer is connected.                                                                                             |  |
|       | Save in USB  | Used to save measured data into a USB memory.                                                                                                    |  |
| Ŷ     | Save data    | Used to save measurement values displayed on the screen into the instrument.                                                                                                    |  |
| Ŵ     | Trash box    | Used to delete calibration data or the data saved in the instrument.                                                                                                    |  |
| START | Operation    | Used to start and stop the operations of<br>measurement and calibration, and to change to the<br>instantaneous value display.<br>The icon label depends on the corresponding<br>operation. |  |

### 1.1.8 Status Icons

The icons displayed on the top of the touch panel show information on the instrument.

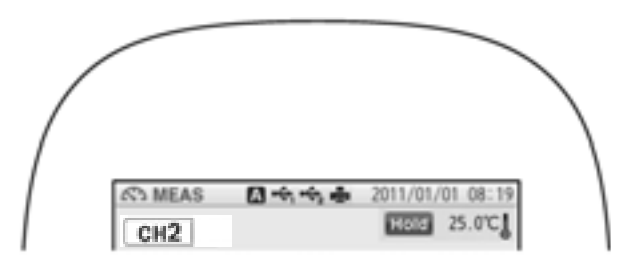

| S   | tatus icon         | Function                                                                                                    |
|-----|--------------------|----------------------------------------------------------------------------------------------------|
| А   | Auto hold          | Shows that the automatic hold function is ON, and that the<br>end point is determined automatically according to input<br>signals from the electrode based on the pre-selected stability<br>criterion of measurement values.<br>Refer to "2.2 Auto Hold Setting" (P.15). |
| Μ   | Manual hold        | Shows that the manual hold function is ON, and that the end<br>point is determined manually.<br>Refer to "2.2 Auto Hold Setting" (P.15).                                                                                                    |
| •4  | USB1 <sup>*1</sup> | Shows that the instrument is connected with a personal computer via a USB cable.                                                                                                    |
| •   | USB2 <sup>*1</sup> | Shows that the instrument is connected with a USB data storage media.                                                                                                    |
| li. | Printer            | Shows that the instrument is connected with a printer with a dedicated printer cable.                                                                                                    |

\*1: These icons appear when a USB cable is connected, but it does not always mean that the communication is conducted.

#### Chapter 1 OVERVIEW

### 1.1.9 Meas Screen

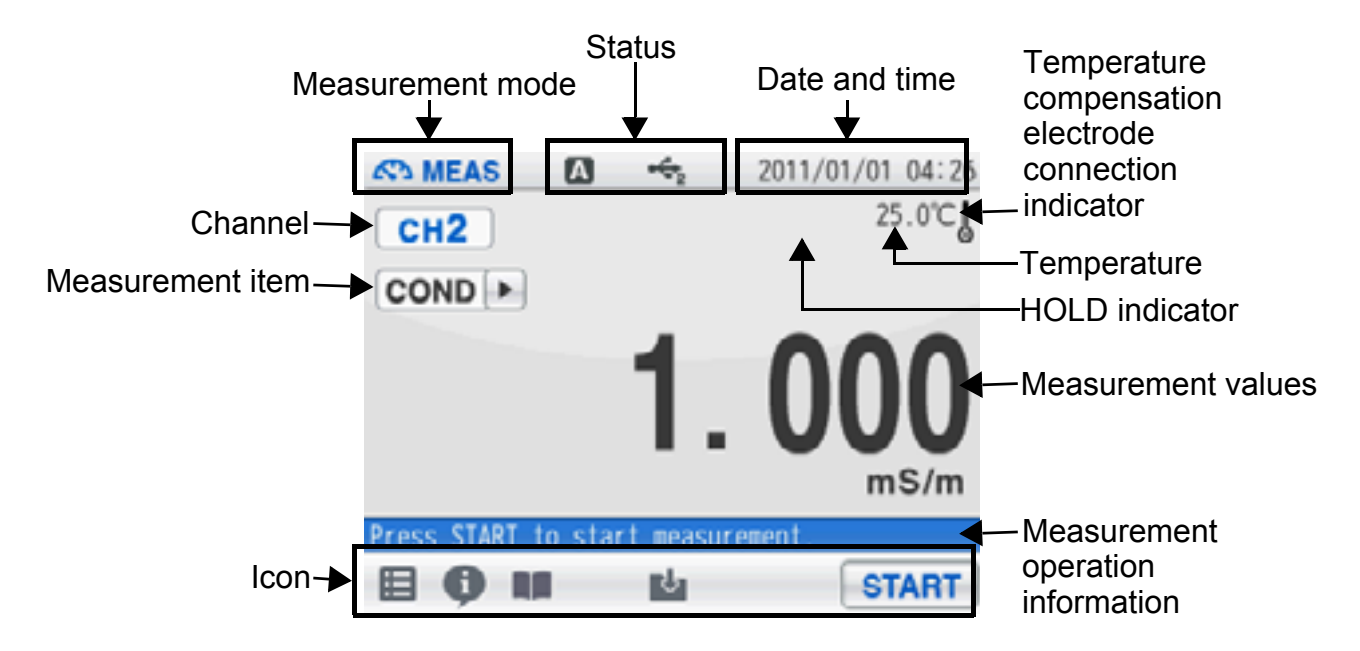

| Indicator | Name                                                                | Description                                 |                                                                                                    |  |
|-----------|---------------------------------------------------------------------|---------------------------------------------|----------------------------------------------------------------------------------------------------|--|
| ļ         | Temperature<br>compensation<br>electrode<br>connection<br>indicator | Displayed:<br>Not displayed:                | A temperature compensation electrode<br>is connected.<br>The displayed temperature is the<br>electrode temperature (ATC).<br>The displayed temperature is preset<br>value (MTC). |  |
| Hold      | HOLD indicator                                                      | Not displayed:<br>Blinking:<br>Lighting up: | An instantaneous value is displayed.<br>In-process for HOLD<br>HOLD completed.                                                                                                   |  |

## **1.2 Basic Operation of Touch-Panel and Touch-Key**

The instrument has touch panel and keys and you can operate it by touching the screen. The 3 basic operations of Tap, Flick, and Drag allow you to operate the instrument intuitively. This section describes the basic operations.

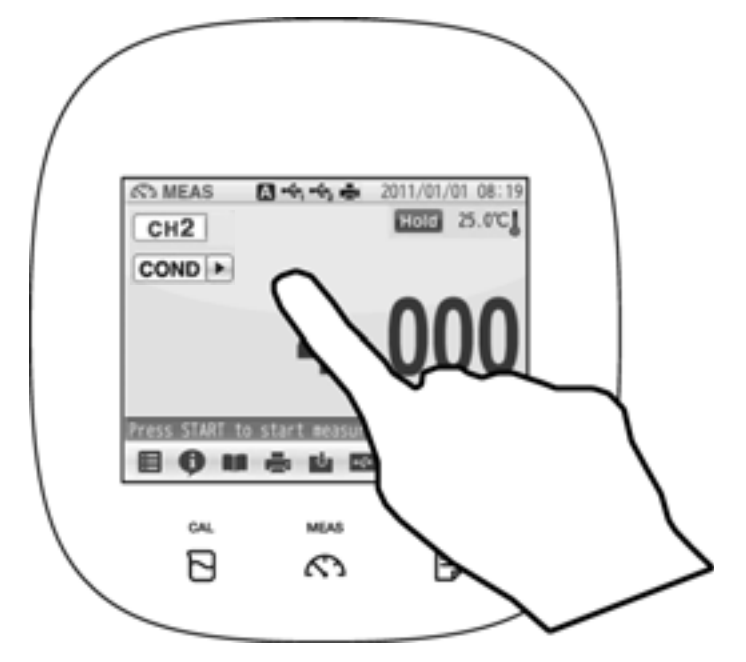

| Operation | Description                                                                                                    |
|-----------|----------------------------------------------------------------------------------------------------|
| Tap       | Tap on the screen lightly once with a finger.<br>Tap a menu item or icon to select it or change settings.                                                                                                    |
| Flick     | Touch and flick on the screen with a finger.<br>Used to switch to the digital or graph display on the MEAS or CAL<br>screen.                                                                                                    |
| Drag      | Keep a finger in contact with the screen and drag it on the screen.<br>Used to search a setting item, or measurement data on the DATA<br>screen. When a scroll bar is displayed on the right of the screen, you<br>can scroll the screen by this operation. |

## **1.3 Function and Operation of the Meas Screen**

The MEAS screen has three display methods to check variation and tendency of measurement values.

You can shift the screen to the digital, graph or analog screen by flicking it.

Digital display

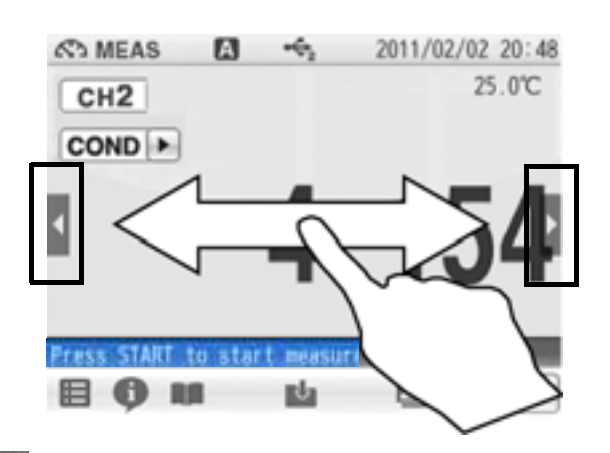

If arrows, like and , appear when you touch the screen, you can flick in the directions to switch the screen display.

#### Graph display

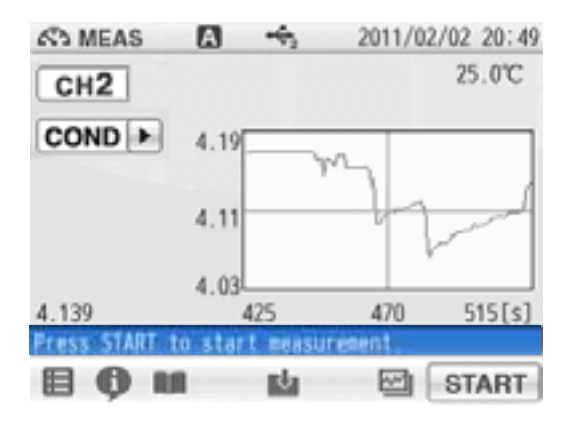

Analog display

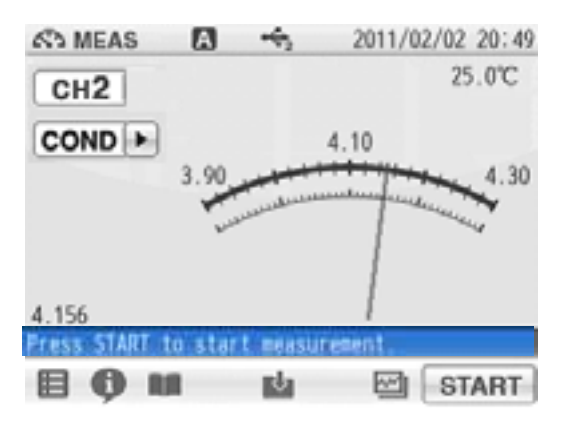

#### • Graph display

You can change the scale of the vertical axis in the graph display. It allows you to check a small change in measurement values.

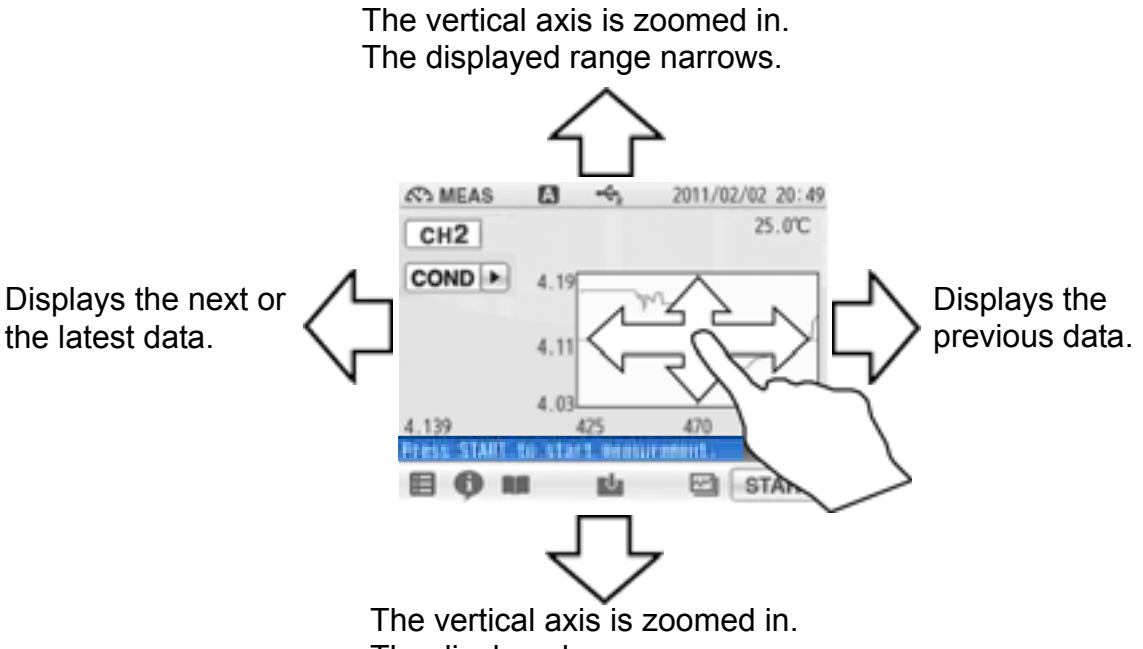

The displayed range narrows.

Tap on the screen after the above operations, and the latest data will be displayed in optimized range.

#### Analog display

You can change the scale of the vertical axis in the analog display. It allows you to check a small change in measurement values.

The displayed range narrows. It allows you to check the detailed variation of measurement values.

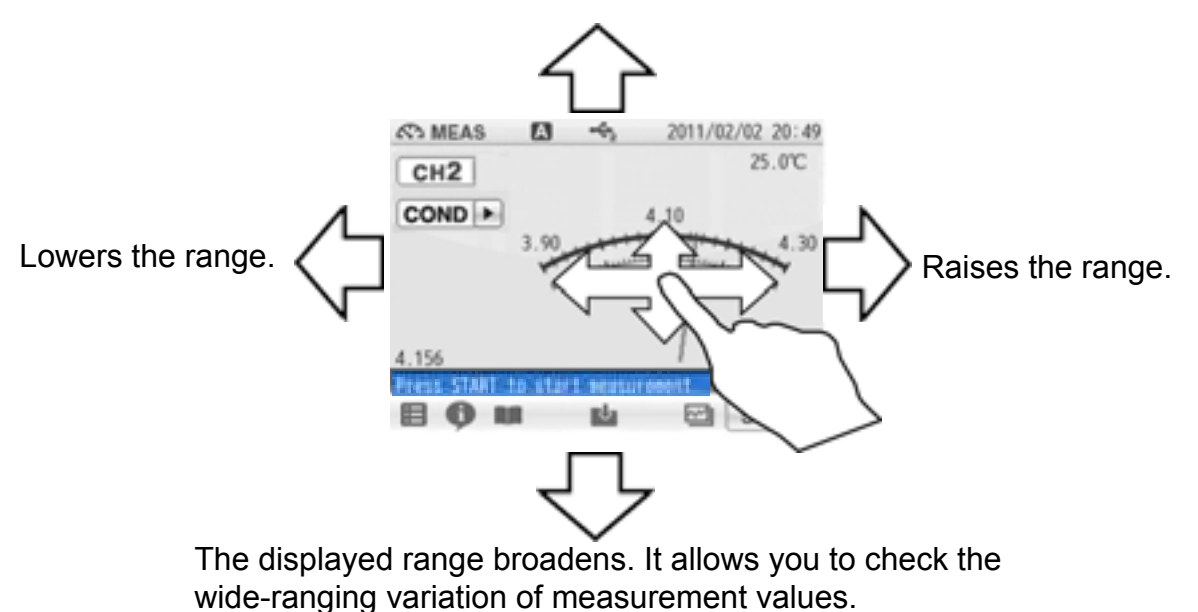

Tap on the screen after the above operations, and the latest data will be displayed in optimized range.

## 1.4 Assembling the Electrode Stand

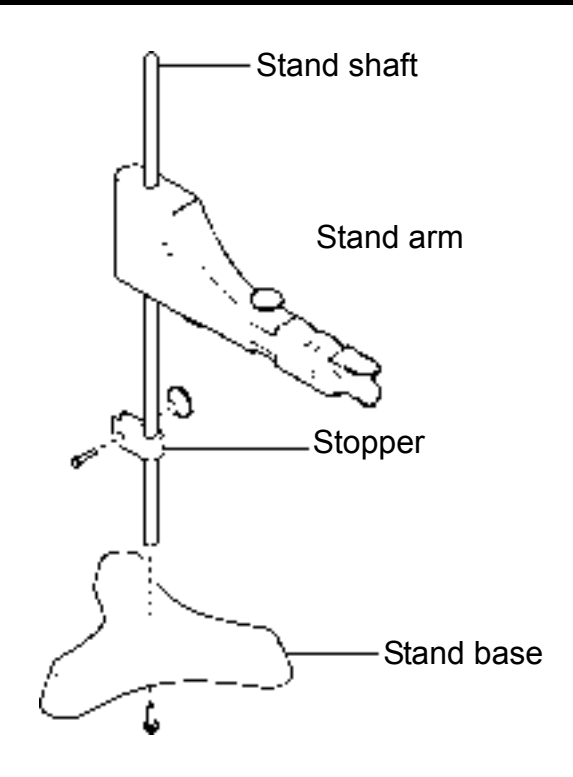

- **1.** Attach the stand shaft to the stand base.
- **2.** Attach the stopper and the stand arm to the stand shaft.

### 1.5.1 Electrode Connector

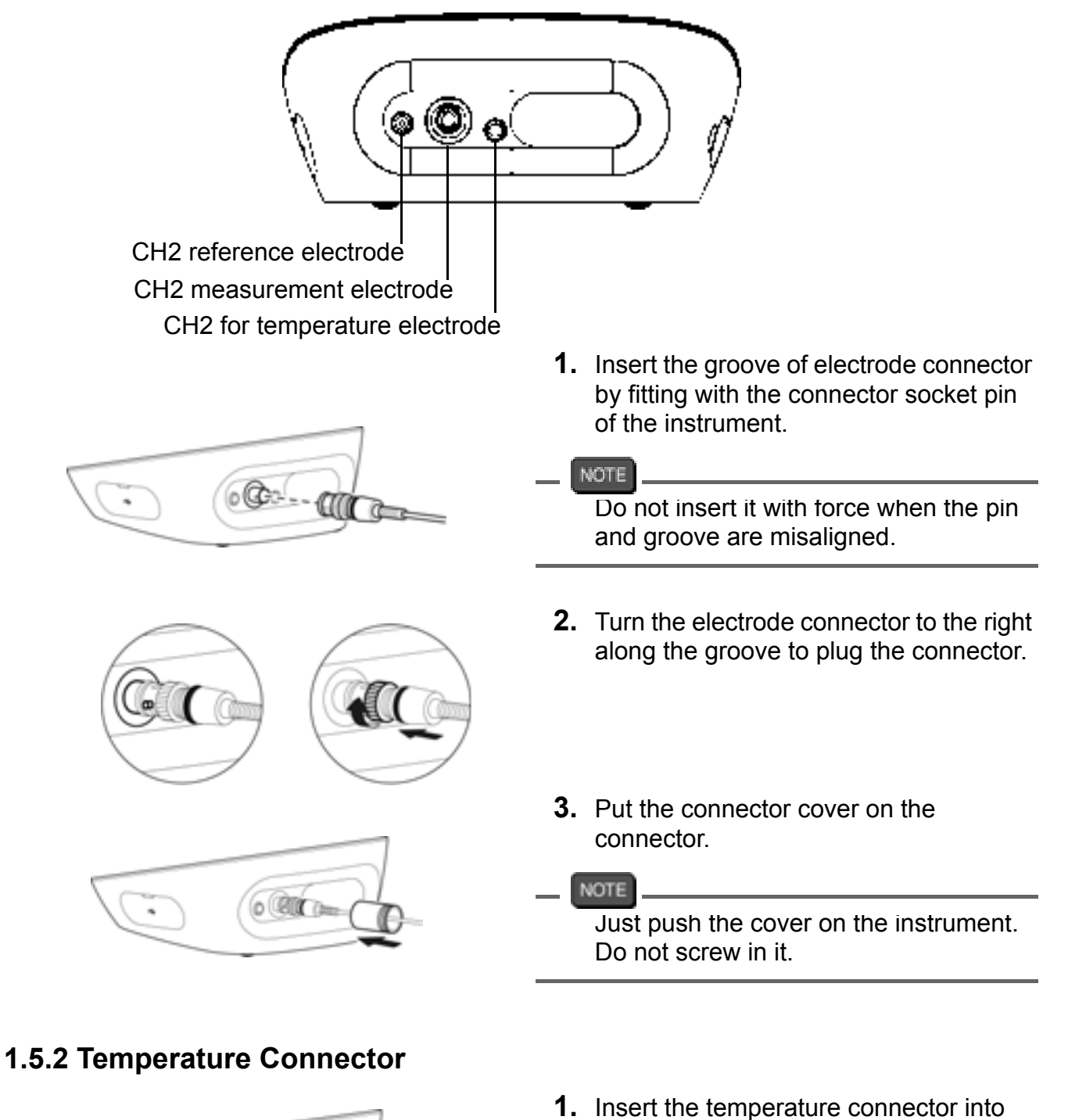

- NOTE

If the temperature connector is unconnected or the connection is wrong, the MTC set temperature is displayed as the liquid temperature.

the jack socket on the instrument.

## **1.6 Connecting the Power Source**

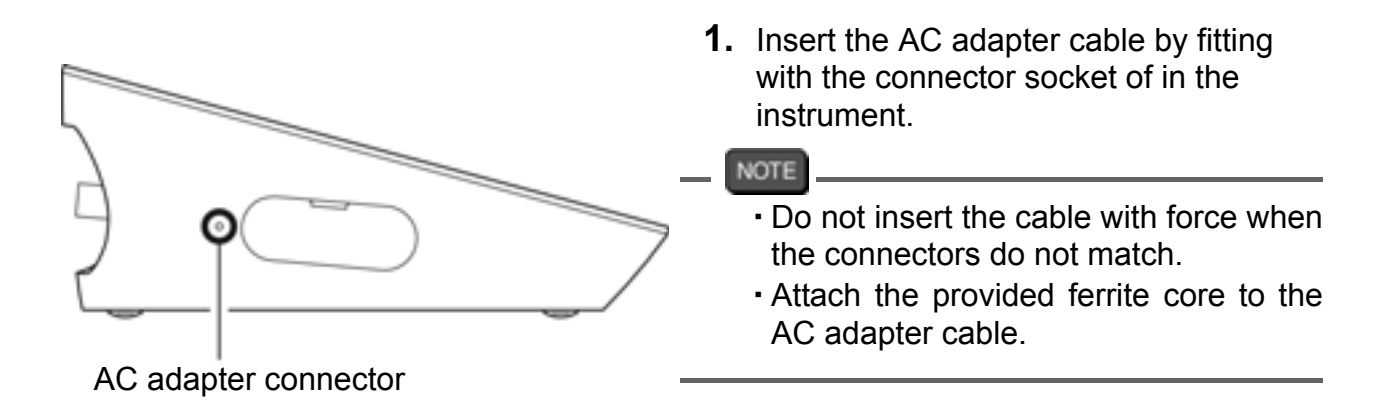

## 1.7 Connecting the Printer

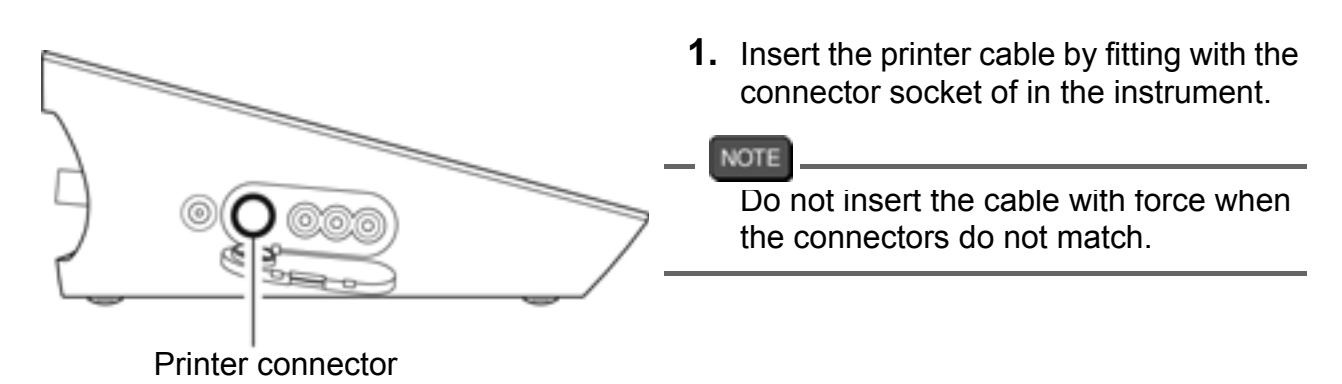

The following printer is available.

#### Printer

CITIZEN CBM-910-24RJ120 V: plain paper type (Parts No.: 3014030146) CITIZEN CBM-910-24RJ230 V: plain paper type (Parts No.: 3014030147) Optional printer cable (Parts No.: 3014030148) is required.

NOTE

- · Make sure to use the appropriate cable for the printer.
- · Make sure to power OFF the instrument before connecting a printer.
- When you do not connect a printer with the instrument, disconnect the printer cable and put the rubber cap firmly on the connector socket on the instrument.

#### • Setting the Printer

Refer to the instruction manual of the printer for settings and operations of the printer.

- 1. Set the DIP switch No. 6 to ON and No. 7 to OFF, and then set printer paper and ink ribbon. Keep the LF key held down.
- Keep the SEL key held down.
   The printer prints output when the SEL key is being pressed.

## **1.8 Connecting the Personal Computer**

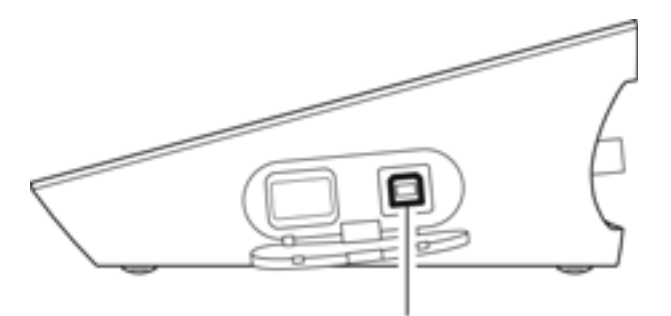

USB connector for personal computer communication

- Use designated cables to connect with a personal computer. Designated cable Parts name: USB cable (1 m) Parts No.: 3200373941
- Make sure that the transfer formats of the measuring instrument and personal computer are same. Otherwise, communication may fail due to a communication error or the online mode start failure. If you change the transfer formats, power OFF both of the instrument and the personal computer once, and then turn ON them again.
- For the details of communication commands, register with our website and see the free download page of manuals.

### **1.9 Turn ON the Power**

Press and hold the POWER key for 2 seconds or longer.

Following the startup screen, the MEAS screen will be displayed.

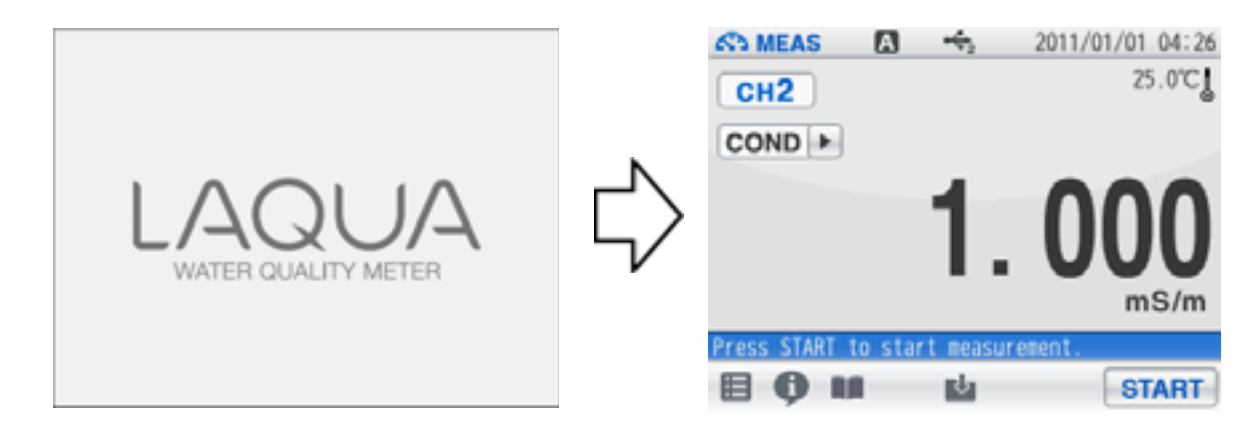

#### NOTE

- The POWER key does not work for 10 seconds after the AC adapter is connected. Wait for a while after connecting AC adapter.
- If the following message appears on the screen during operation, disconnect the AC adapter and then connect it again and power ON the instrument.

==DS-7X series memory manager== Exception failure occurred. Please detach AC adapter and restart.

## Chapter 2 Before Measurement (Meter SET)

This chapter explains the procedures of the instrument condition setting, which should be performed before measurement.

### 2.1 Meter SET Screen

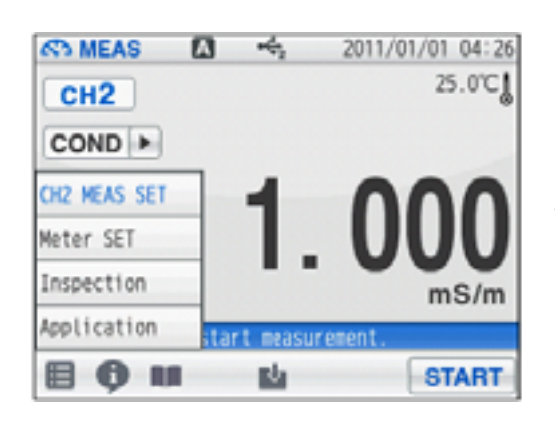

- Tap and tap Meter SET.
   Meter SET items are displayed.
   You will see the remaining items by dragging.
- **2.** Select items and set the conditions.

The setting procedures for each item are explained below.

## 2.2 Auto Hold Setting

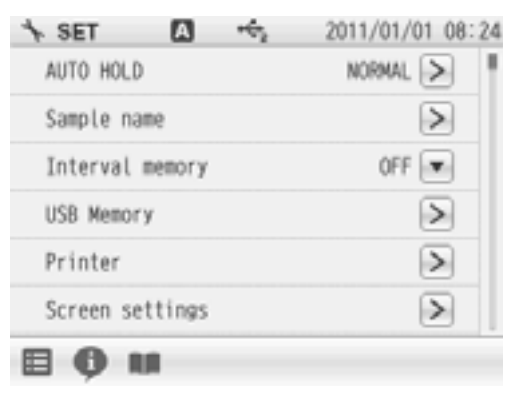

- In the AUTO HOLD mode, the instrument judges potential stability automatically to the measurement values. This instrument allows you to select one among the 6 type criteria of potential stability.
- **1.** Change the auto hold settings, tap  $\geq$  on the right of the AUTO HOLD item.
- **2.** Tap **T** on the right of the HOLD TYPE item.
- **3.** Select the measurement stability condition of the 6 types (EXACT, NORMAL, BRIEF, TIME, CUSTOMIZE, Manual) in the AUTO HOLD selection screen.

To cancel the operation, tap  $\mathbf{x}$  to return to the previous screen.

#### Chapter 2 Before Measurement (Meter SET)

Each HOLD condition is described below.

| Stability condition Function                                            |                                                                                                    |                        | Function            |                                                                               |                             |  |
|-------------------------------------------------------------------------|----------------------------------------------------------------------------------------------------|------------------------|---------------------|-------------------------------------------------------------------------------|-----------------------------|--|
| A Aut                                                                   | Auto hold In the AUTO HOLD mode, the instrument judges potential stability automatically to set the measurement values. |                        |                     |                                                                               |                             |  |
|                                                                         | Moosuring                                                                                                    |                        | Content             |                                                                               |                             |  |
| Mode                                                                    | target                                                                                                    | Time (s)               | Temperature<br>(°C) | Criteria                                                                      | [Default]                   |  |
|                                                                         | COND, Resis                                                                                                    | st                     |                     | Minimum display digit: 1 digt                                                 |                             |  |
| EXACT                                                                   | SAL                                                                                                    | 10                     | 2.0                 | 0.30 ppt (0.03%)                                                              |                             |  |
|                                                                         | TDS                                                                                                    |                        |                     | 10 mg/L                                                                       |                             |  |
|                                                                         | COND, Resis                                                                                                    | st                     |                     | Minimum display digit: 3 digt                                                 | Defeult eatting of          |  |
| NORMAL                                                                  | SAL                                                                                                    | 10                     | 2.0                 | 1.00 ppt (0.10%)                                                              | Default setting of          |  |
|                                                                         | TDS                                                                                                    |                        |                     | 30 mg/L                                                                       |                             |  |
|                                                                         | COND, Resis                                                                                                    | t<br>10                | 2.0                 | Minimum display digit: 5 digt                                                 |                             |  |
| BRIEF                                                                   | SAL                                                                                                    |                        |                     | 3.00 ppt (0.30%)                                                              |                             |  |
|                                                                         | TDS                                                                                                    |                        |                     | 100 mg/L                                                                      |                             |  |
| TIME                                                                    | Common                                                                                                    | -                      | -                   | Arbitrarily set at 2 s to 999 s.                                              | 【10 s】                      |  |
| CUSTOMI<br>ZE                                                           | COND                                                                                                    | Arbitrary              | 2.0                 | Arbitrarily set at 0.1 mS/m to<br>10.00 mS/m<br>(0.001 mS/cm to 0.100 mS/cm). | 【0.1 mS/m<br>(0.001 mS/cm)】 |  |
|                                                                         | SAL                                                                                                    | setting<br>2 s to 60 s |                     | Arbitrarily set at 0.10 PPT to<br>10.00 PPT (0.01% to 1.00%).                 | 【0.3 PPT<br>(0.03%)】        |  |
|                                                                         | Resist                                                                                                    | 【10 s】                 |                     | Setting value of COND is reflected                                            | d.                          |  |
|                                                                         | TDS                                                                                                    |                        |                     | Arbitrarily set at 0.1 mg/L to 100 mg/L.                                      | 【0.1 mg/L】                  |  |
| Manual hold Determine an end point manually.<br>(Tap START to hold it.) |                                                                                                    |                        |                     |                                                                               |                             |  |

## 2.3 Custom Setting

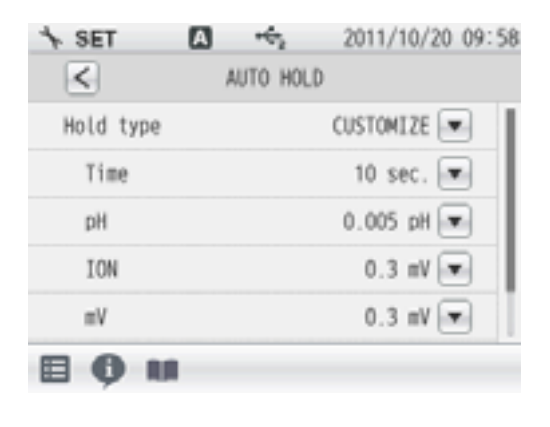

We will explain the procedures of CUSTOMIZE setting taking the AUTO HOLD item as an example.

- **1.** Select the CUSTOMIZE of the Hold type to set the stability condition time and the stability condition value.
- 2. Use the numeric-key screen to enter measurement variations as HOLD criteria for each measurement item.

Tap < to return to the previous screen.

## 2.4 Sample Name Setting

| * SET [] +÷₂               | 2011/01/01 08:24 | Y   | ou can set sample names for CH2.                                        |
|----------------------------|------------------|-----|-------------------------------------------------------------------------|
| AUTO HOLD                  | NORMAL S         |     |                                                                         |
| Sample name                | >                |     |                                                                         |
| Interval memory            | OFF              | 1.  | Tap $\geq$ on the right of the Sample name item.                        |
| USB Memory                 | $\geq$           | 2.  | Tap 👿 on the right of the item in the CH2 to                            |
| Printer                    | $\geq$           |     | enter the sample name.                                                  |
| Screen settings            |                  | 3.  | Tap A1 to switch the keyboard entry screen of                           |
| <b>■ • m</b>               |                  |     | Alphabet> Numerical/Symbol. Tap SHIFT to input in lower-case alphabets. |
|                            |                  |     | Up to 10 characters can be input.                                       |
|                            |                  | 4.  | Tap ENTER .                                                             |
|                            |                  |     | The setting applies.                                                    |
|                            |                  |     | To cancel the settings, tap 🔀 .                                         |
|                            |                  |     | Tap $\leq$ to return to the previous screen.                            |
|                            |                  |     |                                                                         |
| IINT!                      |                  |     |                                                                         |
| To delete a registered     | d sample name,   | tap | o 💌 on the right of the sample name, enter noth-                        |
| ng, and tap <b>ENTER</b> . |                  |     |                                                                         |

## 2.5 Interval Memory Setting

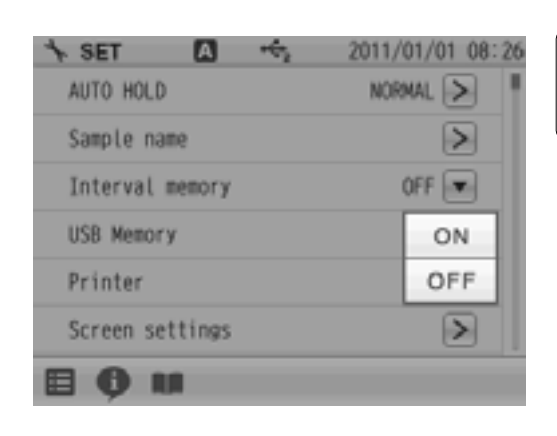

The measured data can be stored at set time intervals.

**1.** Tap **•** on the right of the Interval memory item and select ON.

### **Enter Interval Time**

| ★ SET           | +t 2011/01/01 08:27 |
|-----------------|---------------------|
| AUTO HOLD       | NORMAL >            |
| Sample name     | $\geq$              |
| Interval memory | ON 💌                |
| Time            | 30 sec. 💌           |
| USB Memory      | $\geq$              |
| Printer         | $\geq$              |
| 8 <b>0</b> u    |                     |

- Display the Time item when select ON.
   Tap on the right of the Time item.
- 2. Enter the interval time in the numerical key screen.

(Setting range: 1 to 999 sec.)

**3.** Tap **ENTER**. The setting applies.

To cancel the settings, tap  $\mathbf{X}$ .

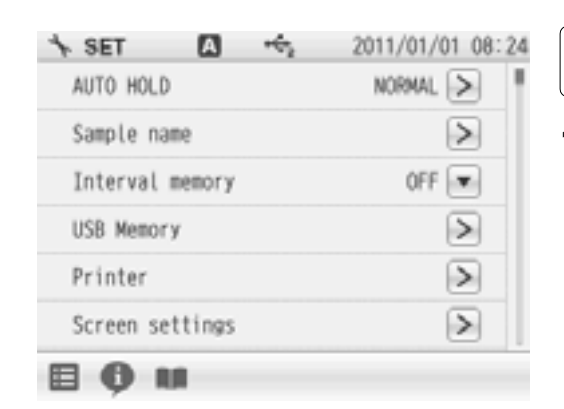

### 2.6 USB Memory Setting

Memory data can be written into a USB memory.

- **1.** Tap  $\geq$  on the right of the USB Memory item. The USB memory setting screen is displayed.
  - Tap < to return to the previous screen.

### **Simultaneously Memory**

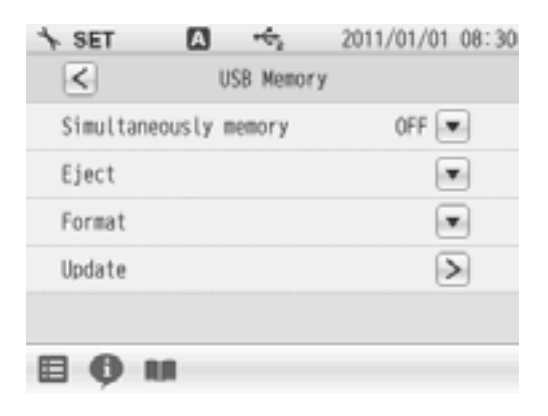

When a USB memory is inserted into the instrument, the data can be written into both the instrument and USB memories at the same time.

**1.** Tap **•** on the right of the Simultaneously memory item and select ON.

### Eject

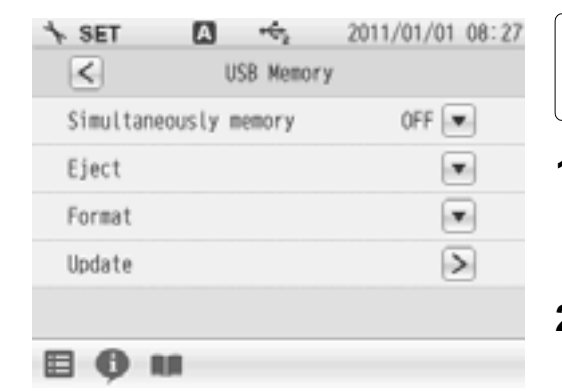

Use this item to eject the USB memory from the instrument.

- Tap on the right of the Eject item and tap
   in the execution confirmation screen.
  - To cancel the operation, tap CANCEL.
- When the ejection is completed, a notice message will appears. Tap OK.

#### NOTE

If you remove a USB memory from the instrument in a way other than mentioned above, data may not be saved correctly or data may be corrupted.

### Format

| SET ☑ ↔<br>SET USB Memory      | 2011/01/01 08:27 | Use this item to format a USB memory in FAT16.<br>Note that formatting deletes all stored data.                                                                                                    |
|--------------------------------|------------------|----------------------------------------------------------------------------------------------------|
| Simultaneously memory<br>Eject | OFF 💌            | <b>1.</b> Tap <b>T</b> on the right of the Format item and tap                                                                                                    |
| Format                         |                  | <b>OK</b> in the execution confirmation screen.                                                                                                    |
| Update                         | >                | To cancel the operation, tap <b>CANCEL</b> .                                                                                                    |
| 8 <b>6</b> M                   |                  | A message that formatting is in progress<br>appears during formatting. Do not remove the<br>USB memory and do not disconnect the<br>instrument power while this message appears.<br>The instrument and USB memory are being<br>accessed. |

**2.** When the format is completed, a notice message will appears. Tap OK.

## 2.7 Printer Setting

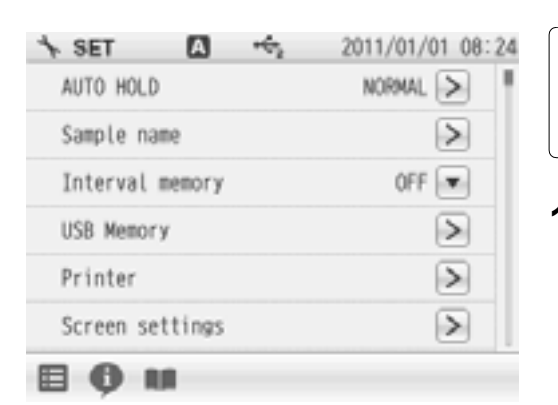

The Printer item allows you to set printing contents, etc. effective only when a printer is connected with the instrument.

 Tap ≥ on the right of the Printer item. The printer setting screen is displayed.

Tap  $\leq$  to return to the previous screen.

### **Printer Test**

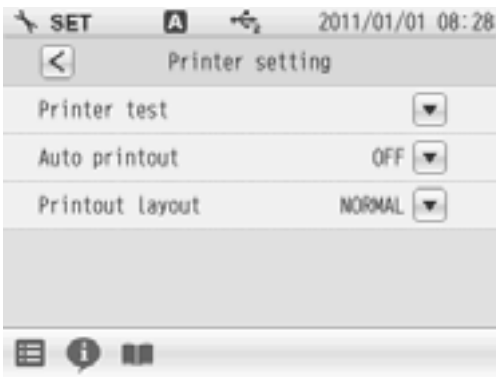

When a printer is connected with the instrument, this item allows you to perform a printer test.

 Tap on the right of the Printer test item. The printing test is executed. Printout contents

| 1  | ** | #\$ | \$% | å | "( | )  | * + | , |    | /( | )1 | 23 | 3 |  |
|----|----|-----|-----|---|----|----|-----|---|----|----|----|----|---|--|
| 45 | 6  | 78  | 39  | ; | ;< | =  | >?  | 6 | ٨B | CI | )E | F  | G |  |
| ΗI | J  | ΚL  | .M  | N | QP | Q  | RS  | T | J۷ | 9) | (Y | Z  | [ |  |
| ¥] | ^  | _   | à   | b | сd | e  | fg  | h | ij | k١ | n  | n  | 0 |  |
| pq | r  | st  | u   | ۷ | ΨX | y: | z { | L | ł  |    |    |    |   |  |

## **Auto Printout**

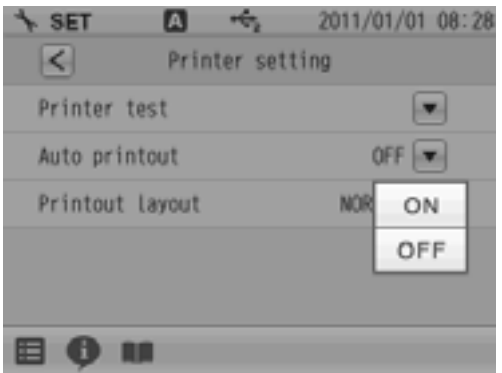

When a printer is connected with the instrument, this item allows you to perform an automatic printer test after measurement or calibration completion.

**1.** Tap **T** on the right of the Auto printout item and select ON.

### **Printout Layout**

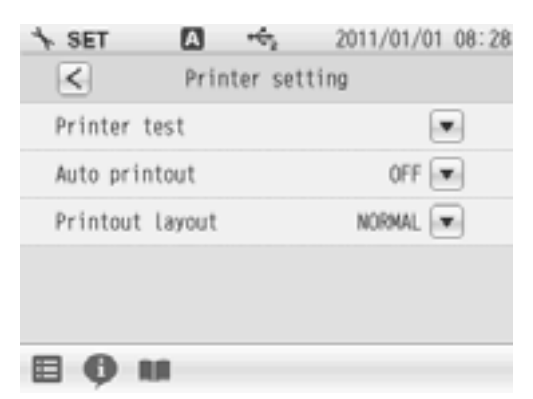

This item allows you to change printing contents.

- **1.** Tap **T** on the right of the Printout Layout item. The printing format screen is displayed.
  - Tap  $\leq$  to return to the previous screen.

#### When selecting CUSTOMIZE

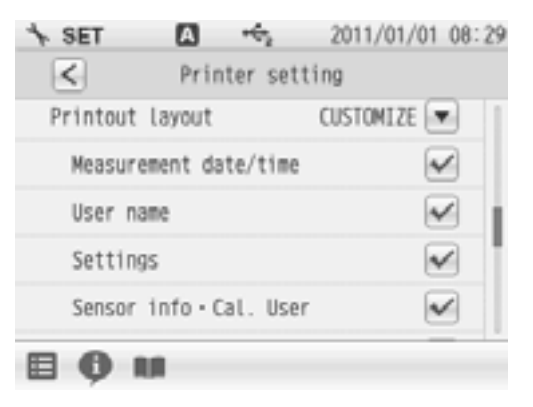

CUSTOMIZE allows you to select items you want to print out among Measurement date/time, User name, Settings, Sensor info•Cal. User.

- **1.** Select CUSTOMIZE from Printout Layout, and tap  $\checkmark$  on the right of the each printing item.
  - is ON: The item is selected.
  - is OFF: The item is not selected.

#### Printout example

The following are the examples of BRIEF, NORMAL and GLP printouts.

Contents of results or conditions follows colon mark (:) of each item name.

If they exceeds 10 characters, the exceeded part is displayed on the next line with right alignment.

When selecting CUSTOMIZE, you can select items that you want to print out among the GLP printing contents. But measurement values are always printed.

| BRIEF<br>COND measurer                                                      | nent COND                                                                                                    | IORMAL<br>measurement                                                                                                    | GLP (C<br>COND r                                                                                                   | CUSTOMIZE)<br>measurement                                                                                                | _                                                                                                    |
|-----------------------------------------------------------------------------|----------------------------------------------------------------------------------------------------|----------------------------------------------------------------------------------------------------|----------------------------------------------------------------------------------------------------|----------------------------------------------------------------------------------------------------|----------------------------------------------------------------------------------------------------|
| Date 2010-12<br>Time 11-36<br>CSND 1-001<br>MSLD AUTO<br>Temperature 25-0-3 | 18 Date<br>Time<br>COVE<br>NS on HULD<br>Temperatur<br>Sample<br>Inst mod<br>Inst Sh<br>E oct no<br>Feet To<br>Feet To<br>Feet Qoer | 2011 01 01<br>10 10<br>1 001a5 ca<br>A0"0<br>re 25 0 C ATC<br>+GUEST+<br>COND Sol<br>1234567<br>4 2 00% C<br>after +GUEST+ | GLPFormat<br>Date<br>Time<br>CONO<br>HOLD<br>Temperatur<br>Operator<br>Sample<br>Test mode<br>Test S4<br>Elect not | 2011 0: 01<br>10 10<br>1 001mS cm<br>AJFO<br>25 0 0 ATC<br>4 SUESTA<br>COMD So<br>DS 77<br>1204567<br>1204567<br>1204567 | Measurement<br>date<br>Measurement<br>value<br>(Not be omitted)<br>Measurement<br>operator<br>Settings |
|                                                                             |                                                                                                    |                                                                                                    | Cet 1                                                                                                    |                                                                                                    | Electrode                                                                                              |

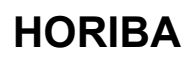

Electrode

operator

Signature

Calibration

Calibration data

 $1.000 \times 10h$ 

2005. C

2011 01 01

10,00

Temp Coof

Cal data

Cal Time

Signature

Gal Operator \*GLEST\*

Calibration data

## 2.8 Screen Settings

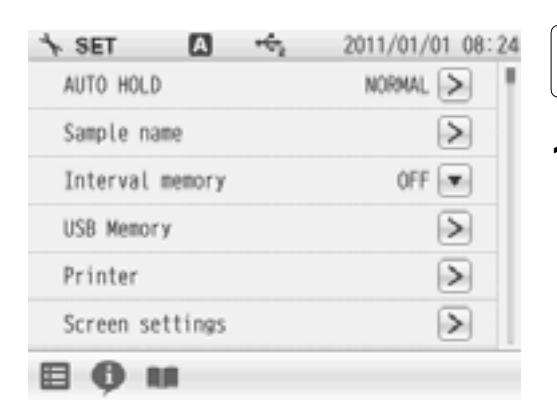

You can change screen settings.

 Tap ≥ on the right of the Screen settings item. The screen settings screen is displayed.

Tap  $\leq$  to return to the previous screen.

### Screen Theme

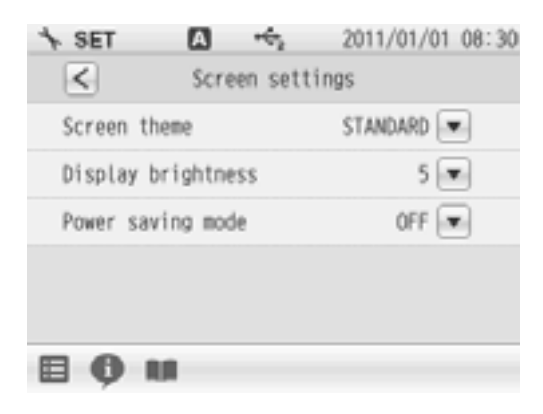

You can select one among 4 type screen thems; STANDARD, COOL, MONOTONE and KYOTO.

- **1.** Tap **I** on the right of the Screen theme item.
- **2.** Select screen theme.

To cancel the operation, tap  $\mathbf{x}$  to return to the previous screen.

### **Display Brightness**

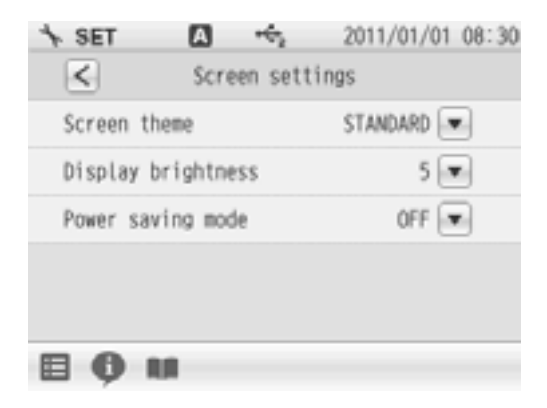

You can adjust the display brightness by tapping f or , or by dragging on the scale.

- **1.** Tap **•** on the right of the Display brightness item.
- 2. When the screen becomes the desired brightness, tap **ENTER**.

To cancel the operation, tap  $\mathbf{x}$  to return to the previous screen.

### **Power Saving Mode**

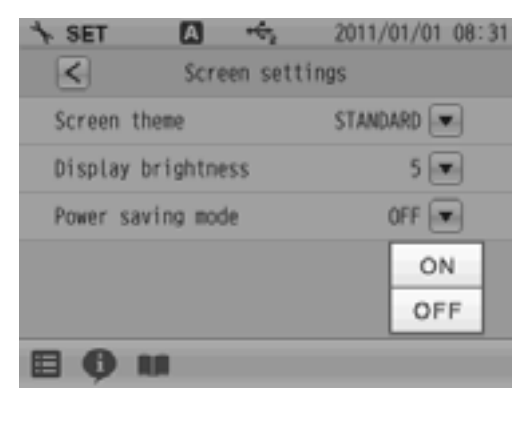

You can set the time for power saving mode.

**1.** Tap **•** on the right of the Power saving mode item and select ON.

Back light off time

| ↑ SET    | A 🖘           | 2011/01/0 | 1 08:31 |
|----------|---------------|-----------|---------|
| <        | Screen set    | tings     |         |
| Screen t | neme          | STANDARD  | •       |
| Display  | prightness    | 5         | T       |
| Power sa | ving mode     | ON        | •       |
| Back l   | ight off time | 60 min    | T       |
|          |               |           |         |
|          | ui -          |           |         |

When selecting ON for Power saving mode, the Back light off time item is displayed.

- **1.** Tap **•** on the right of the Back light off time item.
- **2.** Enter the desired time on the numerical key screen. (Setting range: 1 to 999 minutes)
- Tap ENTER . The set time applies. To cancel the settings, tap X.

#### - HINT!

During the power saving mode, the LED lamp above the POWER key lights up. Press the POWER key to exit the power saving mode.
## 2.9 Sound Setting

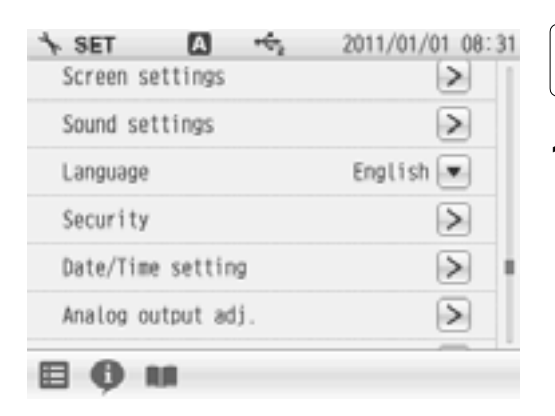

You can change sound settings.

 Tap ≥ on the right of the Sound settings item. The sound settings screen is displayed.

Tap  $\leq$  to return to the previous screen.

### Sound Theme

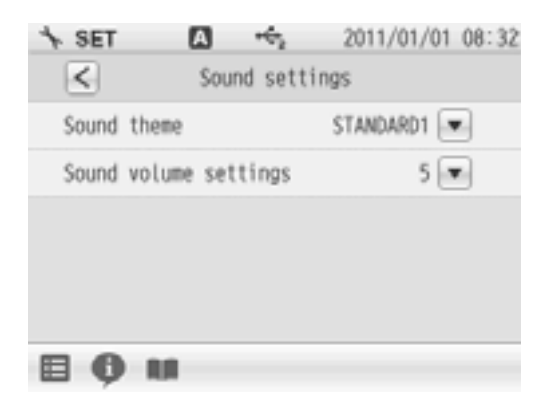

You can select one among 4 type sound thems; STANDARD, COOL, MONOTONE and KYOTO.

- **1.** Tap **I** on the right of the Sound theme item.
- **2.** Select sound theme.

To cancel the operation, tap  $\mathbf{x}$  to return to the previous screen.

### **Volume Setting**

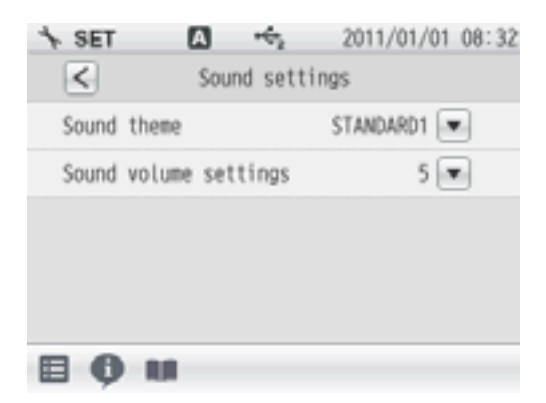

You can adjust the sound volume by tapping or , or by dragging on the scale. When the sound volume is set to 0, the instrument is in the mute mode.

- **1.** Tap **•** on the right of the Sound volume settings item.
- 2. When the screen becomes the desired volume, tap **ENTER**.

To cancel the operation, tap  $\mathbf{x}$  to return to the previous screen.

### 2.10 Language Setting

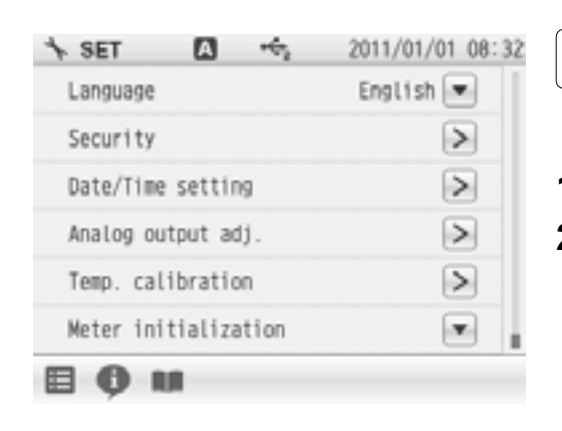

You can change language settings.

- **1.** Tap **T** on the right of the Language item.
- 2. Select the language.
  - To cancel the operation, tap 🔀.

## 2.11 Security Setting

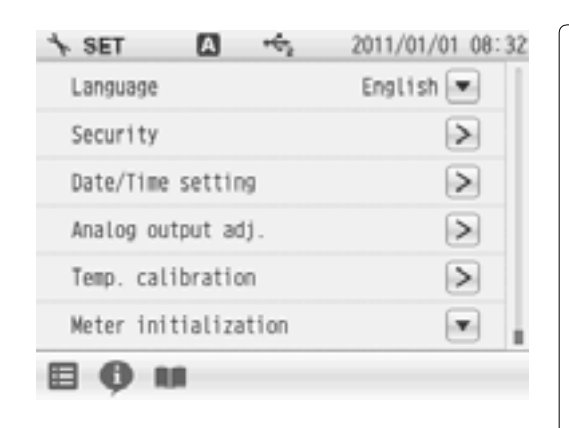

Security setting allows you to set a password for an administrator of the instrument. After the setting is ON, the instrument requires you to select an operator name at the startup. Security setting, Date/Time setting, Analog output adj., Temp. calibration and Meter initialization are restricted to the administrator. To change the administrator or operator when the Security setting is ON, power OFF the instrument. At the next startup, the user selection screen appears to allows you change it. 25 administrators or operators in total can be registered.

**1.** Tap ≥ on the right of the Security item. The User management screen is displayed.

To cancel the operation, tap < to return to the previous screen.

**2.** Tap ≥ on the right of the User management item and select ON.

#### When using the Security setting, administrator registration is required.

|                          | Admini    | strator              | entry                  |  |
|--------------------------|-----------|----------------------|------------------------|--|
|                          | PAGITTIT  | sciacoi              | entry                  |  |
| Require to<br>to activat | e user ma | r admini<br>anagemen | strator<br>it function |  |
| Use                      | er name 🗌 |                      |                        |  |
| Pa                       | assword [ |                      |                        |  |
| CA                       | ICEL      |                      | ENTER                  |  |
| 80                       | 10        |                      |                        |  |
|                          |           |                      |                        |  |
|                          |           |                      |                        |  |
|                          |           |                      |                        |  |
|                          |           |                      |                        |  |
|                          |           |                      |                        |  |

- **1.** Tap the blank area at the right of "User name" to display the letter entry screen.
- 2. Enter the operator name, and tap **ENTER**.

Tap the A1 to switch the keyboard entry screen of Alphabet and Numerical/Symbol. Tap the SHIFT to input in lower-case alphabets. Up to 12 characters can be input.

- **3.** Tap the blank area at the right of "Password" to display the numerical screen.
- **4.** Enter the password, and tap **ENTER**. The password can be set between 2 and 10 characters.
- 5. Tap ENTER to set.

#### NOTE

When the Security setting is ON, at least 1 administrator is required for the instrument. Administrators have to keep the password. We recommend registering 2 or more administrators.

Administrator's names are marked with a star on the user selection screen.

### 2.12 User Entry/Info Change/Delete

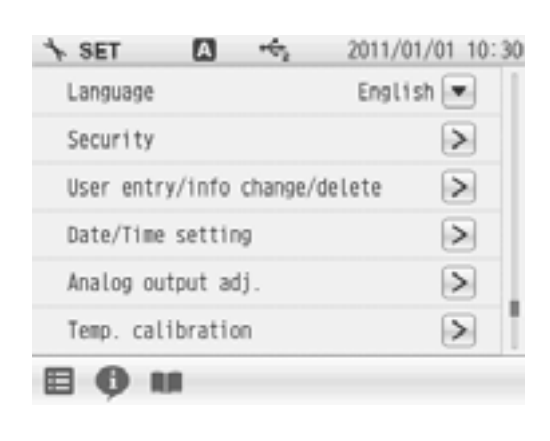

When an operater is registered, the operater name can be put in measurement/calibration information, data printouts, data memory.

 Tap > on the right of the User entry/info change/delete item, when user registration, change password and user deletion.
 The User entry/info change/delete screen is d

The User entry/info change/delete screen ia displayed.

To cancel the operation, tap  $\leq$  to return to the previous screen.

### User Registration

| * SET 🚺 👈                  | 2011/01/01 10:30 |
|----------------------------|------------------|
| ✓ User entry/info cha<br>€ | ange/delete      |
| User entry                 | >                |
| User info change           | >                |
| User delete                | >                |
| Administrator entry        | >                |
|                            |                  |
| E () III                   |                  |
| Administrator entry        | >                |

You can register operators.

- **1.** Tap > on the right of the User entry item.
- **2.** Tap the blank area at the right of "User name" to display the letter entry screen.
- 3. Enter the operator name, and tap **ENTER**.
  - Tap the A1 to switch the keyboard entry screen of Alphabet and Numerical/Symbol. Tap the SHIFT to input in lower-case alphabets. Up to 12 characters can be input.
- **4.** Tap the blank area at the right of "Password" to display the numerical screen.
- **5.** Enter the password, and tap **ENTER**. The password can be set between 2 and 10 characters.
- 6. Tap **ENTER** to set.

#### NOTE

When the Security setting is ON, at least 1 administrator is required for the instrument. Administrators have to keep the password. We recommend registering 2 or more administrators.

Administrator's names are marked with a star on the user selection screen.

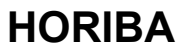

#### **User Information Changing** Operaters can change the password. **1.** Tap > on the right of the User info change item. **2.** Enter the password, and tap **ENTER**. **3.** Tap the current password at the right of "Password" to display the numerical-key screen. **4.** Enter the password, and tap **ENTER**. The password can be set between 2 and 10 characters. **User Deleting** Only administrators can deregister an operator. **1.** Tap **>** on the right of the User delete item. **2.** Tap > on the right of the operator item. **3.** Tap OK . Tap CANCEL, when do not deleting. **Administrator Registration** \* SET Δ 165 2011/01/01 10:31 Only administrators can assign/remove an < Administrator entry operater as an administrator. 1 ✓LAQUA 🚖 **1.** Tap > on the right of the Administrator entry item. **2.** Tap **v** to add a new administrator at the Administrator entry screen. Then, the **V** lights up to show it is in the state of being selected. Tap **v** to change the current administrator to operator. At this time, the *v* lights out to show it is in the state of being unselected. NOTE When the Security setting is ON, at least 1 administrator is required for the instrument. Administrators have to keep the password. We recommend registering 2 or more administrators. Administrator's names are marked with a star on the user selection screen.

## 2.13 Date Setting

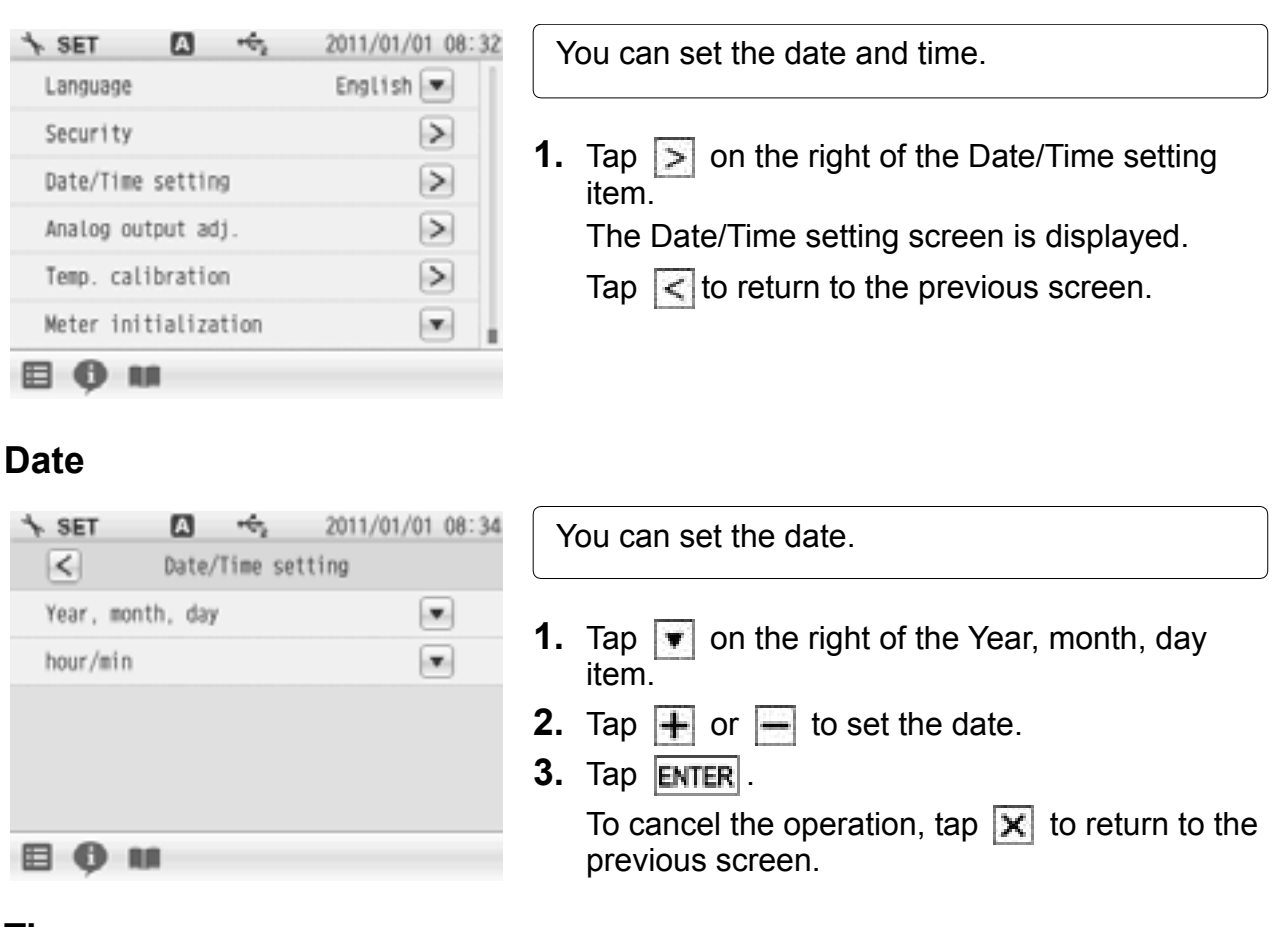

#### Time

| * SET     | Α       | -62      | 2011/01/ | 01 08:34 |
|-----------|---------|----------|----------|----------|
| <         | Date/   | Time set | ting     |          |
| Year, mor | th, day |          |          |          |
| hour/min  |         |          |          | •        |
|           |         |          |          |          |
|           |         |          |          |          |
|           |         |          |          |          |
|           |         |          |          |          |

You can set the time.

- **1.** Tap **•** on the right of the hour/min item.
- **2.** Tap + or to set the time.
- 3. Tap ENTER .

To cancel the operation, tap  $\mathbf{x}$  to return to the previous screen.

#### 2011/01/01 08:32 \* SET 19 English 💌 Language Security > > Date/Time setting > Analog output adj. Temp. calibration > Meter initialization .

## 2.14 Analog Output Adjustment

Voltage output can be acquired from the analog output connector located at the instrument side

**1.** Tap ≥ on the right of the Analog output adj. item.

The Analog output adj. screen is displayed.

Tap  $\leq$  to return to the previous screen.

## How to Analog Output Adj.

| ↑ SET     | A      | +62    | 2011/01 | /01 04:25 |
|-----------|--------|--------|---------|-----------|
| <         | Analog | output | adj.    |           |
| CH2 Outpu | t 2V   |        |         |           |
| CH2 Outpu | t OV   |        |         |           |
| CH2 Temp  | 2V     |        |         |           |
| CH2 Temp  | 0V     |        |         |           |
|           |        |        |         |           |
| 80.       |        |        |         |           |

Connect the instrument with a digital multimeter, digital recorder, pen recorder or the like using an designated cable (analog output cable: Parts No.3014030152), and check and adjust the analog output value of the instrument.

- Tap on the right of the analog output item. The Output value adjustment screen is displayed.
- **2.** Tap or to adjust the analog output voltage.
- 3. Tap ENTER .

To cancel the operation, tap  $\mathbf{x}$  to return to the previous screen.

## 2.15 Temperature Sensor Calibration

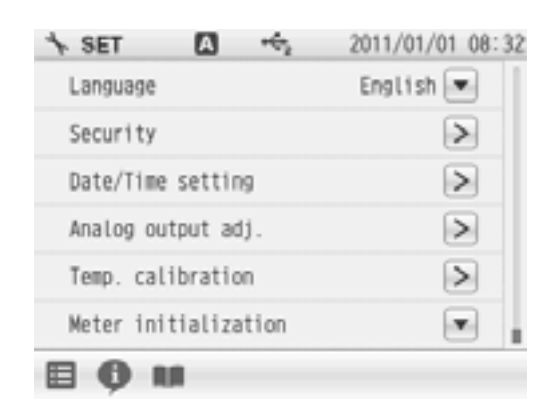

You can perform calibration of the temperature sensor.

1. Tap ≥ on the right of the Temp. calibration item.

The Temp. calibration setting screen is displayed.

To cancel the operation, tap  $\leq$  to return to the previous screen.

- 2. Display the measured temperature by the temperature sensor connected to the instrument. Display "-----", when not connecting the temperature sensor.
- **3.** Tap ≥ on the right of the temperature sensor's channel item.
- **4.** Enter the temperature with the numerical screen and tap **ENTER**.
  - Tap  $\mathbf{x}$  when do not reflect the setting.

## 2.16 Resetting to Factory Defaults

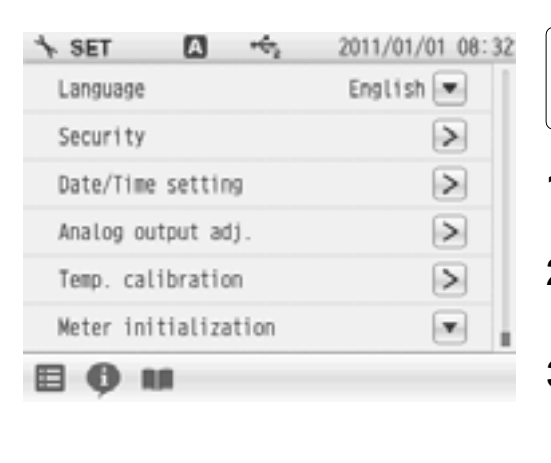

You can reset the instrument to the factory default conditions.

- **1.** Tap **•** on the right of the Meter initialization item.
- **2.** Tap OK in the execution confirmation screen. Tap CANCEL, when do not resetting.
- **3.** Display the confirmation screen again, and tap  $\boxed{\mathsf{OK}}$ .

Tap CANCEL, when do not resetting.

- **4.** Restart after the Meter initialization was finished. Press the POWER key to turn OFF.
- **5.** Press and hold the POWER key for 2 seconds to turn ON.

NOTE

If you disconnect the AC adapter after powering OFF, the POWER key does not work for 10 seconds after the AC adapter is reconnected. Wait for a while after reconnecting AC adapter.

# Chapter 3 COND (conductivity) Measurement

## 3.1 COND Calibration Setting

This section describes the procedures to set the conditions of COND calibration. Set the conditions of resolution and temperature compensation before COND calibration according to "3.2 COND Measurement Setting" (P.36).

The cell constants of COND electrodes are different. Set the cell constant written on the electrode into the instrument before use.

#### 3.1.1 Cell Constant Setting

| CH2 25.0°C                                                 | 1.   | Tap the channel setting and the measurement item in the MEAS screen to set "CH2" and "COND".     |
|------------------------------------------------------------|------|--------------------------------------------------------------------------------------------------|
|                                                            | 2.   | Press the CAL key and tap "Set Cell Constant".<br>The cell constant setting screen is displayed. |
| U. UUU<br>mS/m                                             | 3.   | Tap the left side numerical value to display the numerical screen.                               |
| Press START to start measurement.                          | 4.   | Enter the numerical value written on the COND electrode.                                         |
| R CAL A + 2011/01/01 15:39                                 |      | The entered value applies.                                                                       |
| Set Cell Constant<br>Touch left box for keyboard to appear | 5.   | Tap 🔺 or 💌 to enter the digit written on the COND electrode.                                     |
| Select number to multiple using ▲▼                         | 6.   | Tap ENTER .                                                                                      |
|                                                            | -    | Reflect the setting.                                                                             |
| 1.000 × 100 m'                                             |      | To cancel the settings, tap CANCEL.                                                              |
| CANCEL ENTER                                               |      |                                                                                                  |
|                                                            |      |                                                                                                  |
| NOTE                                                       |      |                                                                                                  |
| The unit indication of the cell const                      | ant  | depends on the electrode.                                                                        |
| Convert the unit to the one for the                        | mete | er before input.                                                                                 |
| 100 m <sup>-1</sup> = 1 cm <sup>-1</sup>                   |      |                                                                                                  |
| 1000 m <sup>-1</sup> = 10 cm <sup>-1</sup>                 |      |                                                                                                  |
| $10 \text{ m}^{-1} = 0.1 \text{ m}^{-1}$                   |      |                                                                                                  |
|                                                            |      |                                                                                                  |

#### 3.1.2 Calibration of Standard Solution

A verified cell constant is written on a COND electrode label.

However, the actual cell constant may fluctuate depending on the usage circumstances and it is desirable to calibrate the cell constant in that case.

The procedures of cell constant calibration are mentioned below.

NOTE

- Perform "3.1.1 Cell Constant Setting" (P.34), before the following operations.

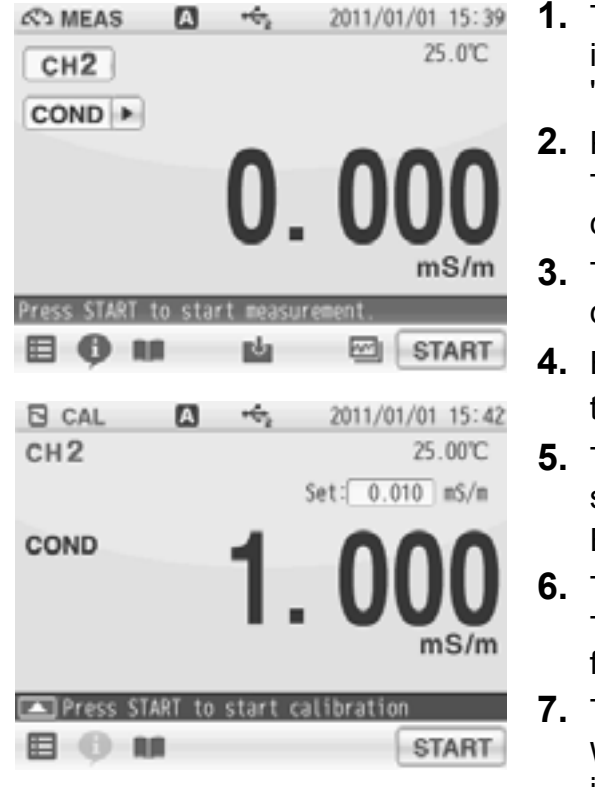

- Tap the channel setting and the measurement item in the MEAS screen to set "CH2" and "COND".
- 2. Press the CAL key and tap "Cal. Std. sol". The Select method for COND CAL screen is displayed.
- **3.** Tap the COND value at the right of "Set:" to display the numerical-key screen.
- **4.** Enter the conductivity value of the standard solution to be used for calibration, and tap **ENTER**.
- Tap ms/m▼ to select the auxiliary unit of standard solution.

Each tapping switches the unit S/m --> ms/m.

- 6. Tap ENTER . The conductivity value of standard solution used for calibraion applies.
- 7. Tap **START** to start the calibration. When the calibration is completed, the HOLD indicator is lit up and the calibration result is displayed.
- **8.** After checking the calibration result, tap **CLOSE** to return to the CAL screen.
- **9.** To start COND measurement, press the MEAS key.

#### NOTE

- •Make sure that the temperatures of the standard solution and electrode are stable before the above operations. If you perform the operations with unstable temperatures, the calibration result may be incorect.
- Immerse the electrode into the standard solution at the proper depth and stir it slowly with a stirrer. Do not return the used standard solutions into the original container. Dispose of them.

## 3.2 COND Measurement Setting

This section describes the procedures to set the conditions of COND measurement.

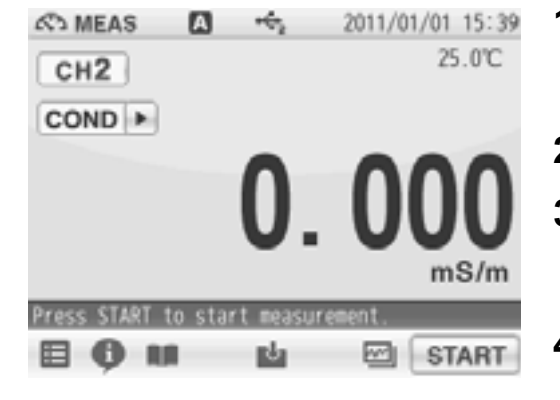

- Tap the channel setting and the measurement item in the MEAS screen to set "CH2" and "COND".
- 2. Tap 📰 and tap "CH2 MEAS SET".
- **3.** COND measurement setting items are displayed.

You will see the remaining items by dragging.

**4.** Select items and set the conditions.

The setting procedures for each item are explained below.

## 3.3 COND Measurement Unit Setting

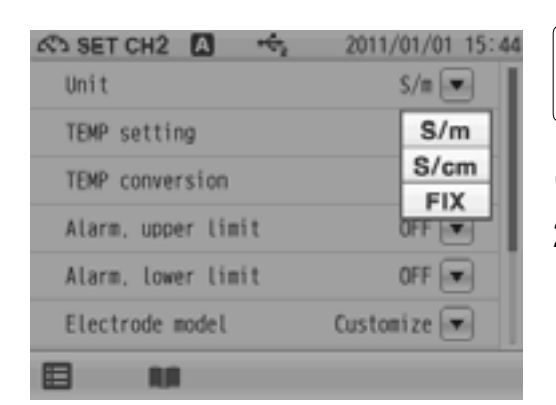

You can select S/m, S/cm or FIX (Unit is fixed at mS/cm as the COND measurement unit.

- **1.** Tap **•** on the right of the Unit item.
- **2.** Select S/m, S/cm or FIX. The selected unit applies.

## 3.4 Temperature Setting

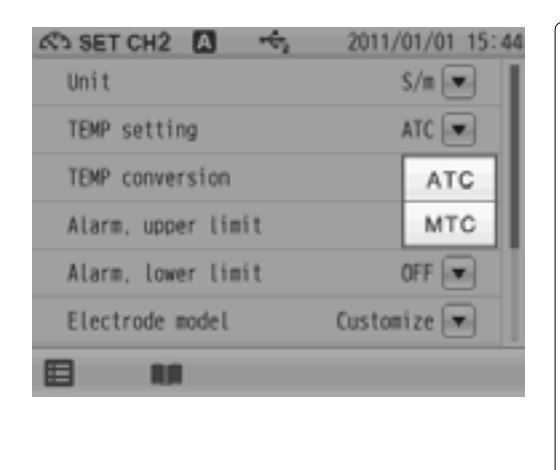

There are two types of temperature setting for COND measurement; Automatic Temperature Compensation (ATC) and Manual Temperature Compensation (MTC). In ATC, the instrument detects the solution temperature with the connected temperature sensor, and performs temperature compensation for the COND values of the standard solutions used for calibration. In MTC, measure the solution temperature and enter the value in advance. The instrument performs temperature compensation using the entered temperature.

#### NOTE

If the temperature terminals of the instruction and electrode are not connected, temperature setting is performed in MTC even when ATC is set.

#### 3.4.1 Solution Temperature Entry in MTC (Manual Temperature Compensation)

| 🖏 SET CH2 🚺 🤹      | 2011/01/01 15:45 |
|--------------------|------------------|
| Unit               | S/m 💌            |
| TEMP setting       | MTC 💌            |
| Temperature        | 25.0 °C 💌        |
| TEMP conversion    | OFF              |
| Alarm, upper limit | OFF              |
| Alarm, lower limit | OFF 💌            |
|                    |                  |

- Display the Temperature item when select MTC. Tap 
   on the right of the Temperature item.
- **2.** Enter the solution temperature on the numericalkey screen.
- Tap ENTER . The setting applies.
   To cancel the settings, tap X.

## **3.5 Temperature Conversion Function Setting**

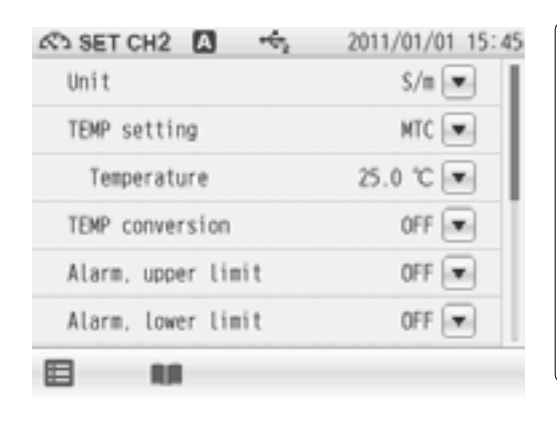

The measured COND value of a sample varies with the temperature. In addition, the change degree with temperature depends on the sample property.

If the change degree (temperature coefficient) of the sample is known, set this item to ON to display COND values converted at 25°C. If the temperature coefficient is unknown, set this item to OFF.

- 1. Tap 🔽 on the right of the TEMP conversion item.
- **2.** Select the temperature conversion method.

#### — HINT!

When select the pure water mode or the natural water mode, the temperature conversion conforms to the following standards. Pure water: ASTM D 1125-91 Table3

Pure water: ASTM D 1125-91 Table3

Natural water: ISO7888:1985 (JIS K0400-13-10:1999)

#### 3.5.1 Input Temperature Conversion Factor

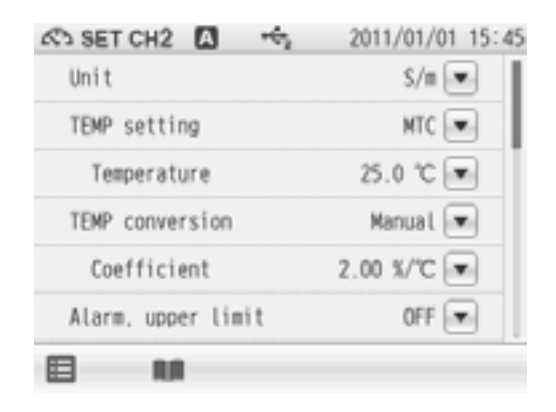

- **1.** Tap **T** on the right of the TEMP conversion item.
- 2. Select "Manual" on the TEMP conversion screen.
- **3.** Tap **T** on the right of the Coefficient item.
- **4.** Enter the temperature conversion factor on the numerical-key screen.
- **5.** Tap **ENTER**. The setting applies.

To cancel the settings, tap  $\mathbf{X}$ .

## 3.6 Alarm Setting

When the measurement values exceeds the set upper or lower limit, the instrument detects it to display the notice on the screen or to output the signal from the external ouput terminal.

If the measurement values exceeds the alarm range, the color of the pertinent channel "CH" is changes on the MEAS screen.

Set the upper limit alarm to ON for the upper limit control of measurement value. Set the lower limit alarm to ON for the lower limit control of measurement value.

Upper limit value

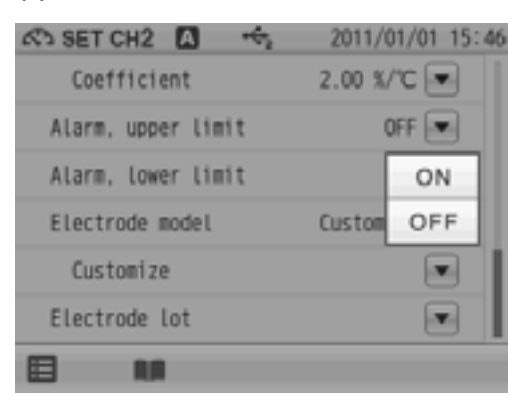

Lower limit value

| 🖏 SET CH2 🚺 🧠      | 2011/01/01 15:4 |
|--------------------|-----------------|
| TEMP conversion    | Manual 💌        |
| Coefficient        | 2.00 %/°C 💌     |
| Alarm, upper limit | OFF             |
| Alarm, lower limit | OFF             |
| Electrode model    | 3552- ON        |
| Electrode lot      | OFF             |
|                    |                 |

#### 3.6.1 Input Upper or Lower Limit Values

#### Upper limit value entry

| 🖘 SET CH2 🚺 🔸      | 2011/01/01 15:48 |
|--------------------|------------------|
| Alarm, upper limit | ON 💌             |
| Upper limit value  | 199.9 S/m 💌      |
| Alarm, lower limit | ON 💌             |
| Lower limit value  | 0.0 µS/m         |
| Electrode model    | Customize 💌      |
| Customize          |                  |
|                    |                  |

- When selecting ON the Alarm, upper limit item, the Upper limit value, tap on the right of the Upper limit value item.
- **2.** Enter an upper limit value on the numerical-key screen.

To change the unit (mS/m,  $\mu$ S/m, etc.), tap on the unit change key on the right of the numerical-key screen.

**3.** Tap **ENTER**. The setting applies.

To cancel the settings, tap  $\mathbf{X}$ .

#### Lower limit value entry

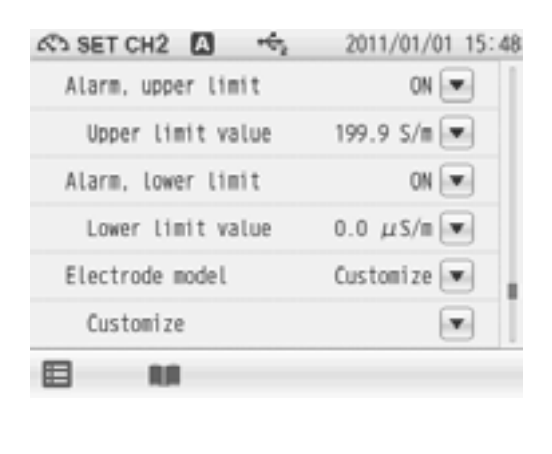

- When selecting ON the Alarm, lower limit item, the Lower limit value, tap on the right of the Lower limit value item.
- **2.** Enter an upper limit value on the numerical-key screen.

To change the unit (mS/m,  $\mu$ S/m, etc.), tap on the unit change key on the right of the numerical-key screen.

**3.** Tap **ENTER**. The setting applies.

To cancel the settings, tap  $\mathbf{X}$ .

NOTE

Even if changing units (S/m, S/cm, FIX), the alarm set value is not changed.

## 3.7 Electrode Model Setting

When an electrode model is set, the model name can be displayed on data printouts or recorded in saved data.

Select the electrode model to be used for measurement.

You can set a desired name with up to 10 characters by selecting the Customize item.

### 3.7.1 Electrode Model Selection

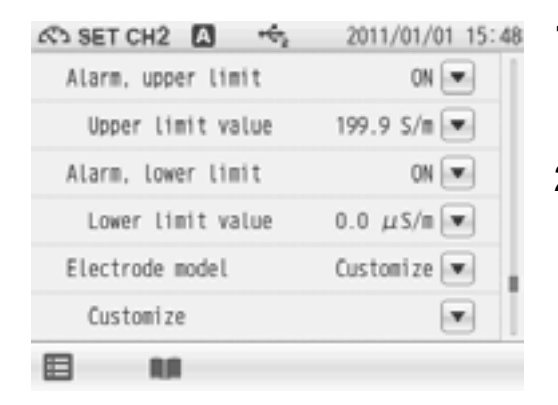

Tap 
 on the right of the Electrode model item.
 The electrode model selection screen appears.
 To cancel the settings, tap 
 .

Select the electrode model to be use.
 Tap an electrode model name, and the selected model applies.

### 3.7.2 Electrode Model Entry

| 8 | SET    | CH2    | A      | 14 | 20 | 11/01/01 | 15:48 |
|---|--------|--------|--------|----|----|----------|-------|
|   | Electr | rode i | nodel  |    |    | 6        | x     |
|   |        | 3573   | 3-10C  |    |    |          | JT I  |
|   |        | 357    | 4-10C  |    |    |          |       |
|   |        | 358    | 2-100  |    |    |          |       |
|   |        | 686    | 1-100  |    |    |          |       |
|   |        | 9382   | 2-100  |    |    |          |       |
|   | ~      | Cust   | tomize |    |    |          |       |
| E | -      | -      | _      |    |    | _        |       |

You can set a desired name with up to 10 characters.

- **1.** Tap "Customize" in the electrode model selection screen.
- 2. When selecting Customize for the Electrode model item, the Customize item is displayed.

Tap 💽 on the right of the Customize item.

**3.** Enter an electrode model name using the keyboard screen.

Tap A1 to switch the keyboard entry screen of Alphabet --> Numerical/Symbol. Tap SHIFT to input in lower-case alphabets.

Up to 10 characters can be input.

**4.** Tap **ENTER**. The setting applies.

To cancel the settings, tap  $\mathbf{X}$ .

#### — HINT! -

To delete a registered electrode model name, tap 💽 on the right of the electrode model name, enter nothing, and tap ENTER.

## 3.8 Electrode Lot No. Setting

| Upper Limit value 199.9 S/m  Alarm, lower limit ON  Alarm, lower limit ON  Alarm, lower lim | data printouts or recorded     |
|----------------------------------------------------------------------------------------------------|--------------------------------|
| Alarm, lower limit ON 💌                                                                                                    |                                |
| 1 Top = op the right                                                                                                    |                                |
| Lower Limit value 0.0 µS/m                                                                                                    | ht of the Electrodelot item.   |
| Electrode model Customize 2. Enter the electrode                                                                                                    | e lot No. on the numerical-key |
| Customize Screen.                                                                                                    | be entered.                    |
| To cancel the setting                                                                                                    | ngs, tap 🔀.                    |

To delete a registered electrode model name, tap 💌 on the right of the electrode model name, enter nothing, and tap ENTER .

## 3.9 COND Measurement

This section describes the procedures of COND measurement.

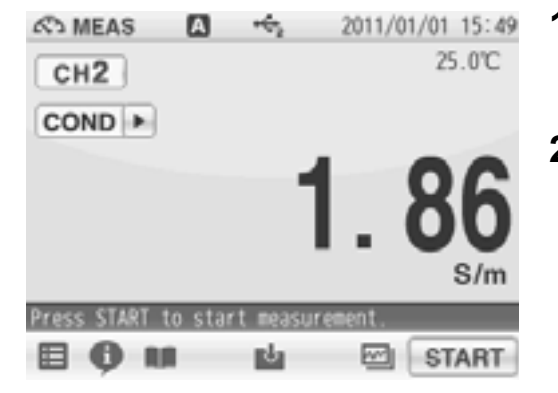

- 1. Press the MEAS key, and tap the channel setting and the measurement item in the MEAS screen to set "CH2" and "COND".
- 2. Tap **START** to start measurement. The measurement value is displayed, and the HOLD indicator blinks until the reading stabilizes.

To stop calibration tap **STOP** while the HOLD indicator blinks.

When the reading stabilizes, the value is held and HOLD indicator lights up.

During instantaneous value measurement, or when a measurement value is held, you can

store the measurement values by tapping **u** on the bottom of the screen.

**3.** After the measurement is completed, tap **STOP** to proceed to the next measurement.

# Chapter 4 SAL (Salinity) Measurement

## 4.1 SAL Calibration Setting

This section describes the procedures to set the conditions of SAL calibration.

A SAL (salinity) value is obtained by conversion of a COND (conductivity) value. However, you can perform calibration using standard solutions.

Make sure to perform the calibration at the temperature specified on the standard solution label. The procedures are mentioned below.

- NOTE
  - •Before SAL calibration, do the unit settings of "3.1.1 Cell Constant Setting" (P.34) and "4.2 SAL Measurement Setting" (P.45).
  - Tapping **(**) on the SAL CAL screen allows you to check the current calibration data. To clear the calibration data, tap **(**).

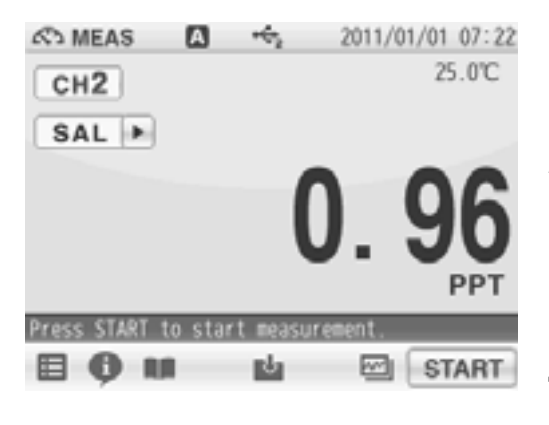

| E | CAL   |       | 3  | 402   | 201     | 1/01/0 | 1 07:23 |
|---|-------|-------|----|-------|---------|--------|---------|
| С | н2    |       |    |       |         | 2      | 5.00°C  |
|   |       |       |    |       | Set:    | 0.96   | PPT     |
| S | AL    |       |    |       |         | -      | C       |
|   |       |       |    |       | U.      |        | D       |
|   |       |       |    |       | •••     |        | PPT     |
|   |       |       |    |       |         |        |         |
| Ľ | Press | START | to | start | calibra | tion   |         |
| E | 9.6   | 88    |    |       |         | S      | TART    |

- Tap the channel setting and the measurement item in the MEAS screen to set "CH2" and "SAL".
- **2.** Press the CAL key to display the SAL CAL screen.
- **3.** Wash the COND electrode with pure water (ion exchange water), and wipe it off by filter paper or tissue paper.
- **4.** Open the internal solution filler port of the COND electrode.
- **5.** Immerse the COND electrode into a beaker of the standard solution.
- **6.** Tap the numerical value at the right of "Set:" to display the numerical-key screen.
- **7.** Enter the salinity value of standard solution, and tap **ENTER**.

The conductivity value of standard solution used for calibraion applies.

- 8. Tap **START** to start the calibration. When the calibration is completed, the HOLD indicator is lit up and the calibration result is displayed.
- **9.** Tap **CLOSE** after checking the calibration result to return to the CAL screen. To start SAL measurement, press the MEAS key.

## 4.2 SAL Measurement Setting

This section describes the procedures to set the conditions of SAL measurement.

Salinity concentration is calculated (Practical Salinity Scale (UNESCO 1978)) from the measured value of conductivity.

Therefore, when the cell constant is set in conductivity measurement, there is no need to input the cell constant. If no cell constant is set, refer to "3.1.1 Cell Constant Setting" (P.34).

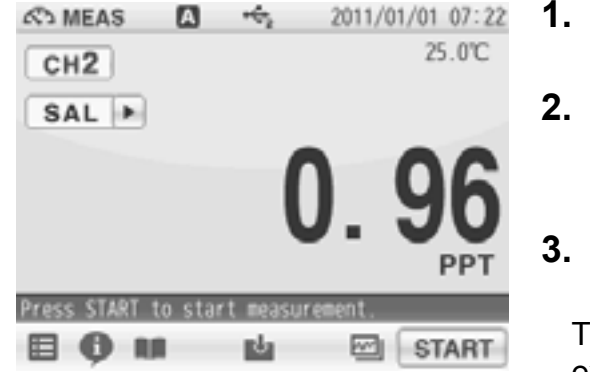

- **1.** Tap the channel setting and the measurement item in the MEAS screen to set "CH2" and "SAL".
- **2.** Tap **H** and tap "CH2 MEAS SET".

The SAL measurement setting items are displayed.

**3.** Select items and set the conditions.

The setting procedures for each item are explained below.

## 4.3 SAL Measurement Unit Setting

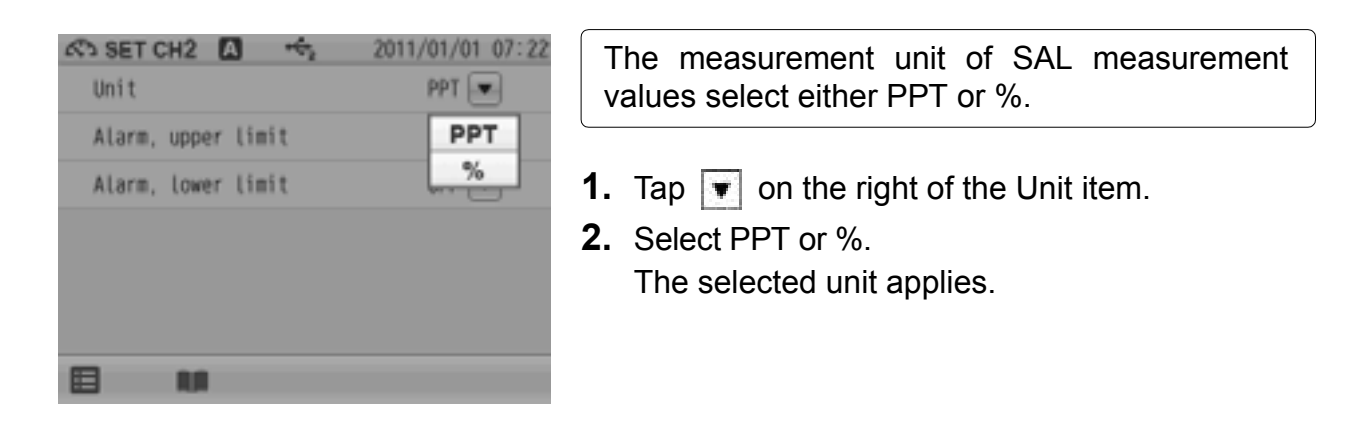

## 4.4 Temperature Setting

The settings of temperature compensation and temperature conversion in COND measurement apply for SAL measurement (refer to "3.4 Temperature Setting" (P.37) and "3.5 Temperature Conversion Function Setting" (P.38)).

## 4.5 Alarm Setting

When the measurement values exceeds the set upper or lower limit, the instrument detects it to display the notice on the screen or to output the signal from the external ouput terminal.

If the measurement values exceeds the alarm range, the color of the pertinent channel "CH" is changes on the MEAS screen.

Set the upper limit alarm to ON for the upper limit control of measurement value.

Set the lower limit alarm to ON for the lower limit control of measurement value.

Upper limit value

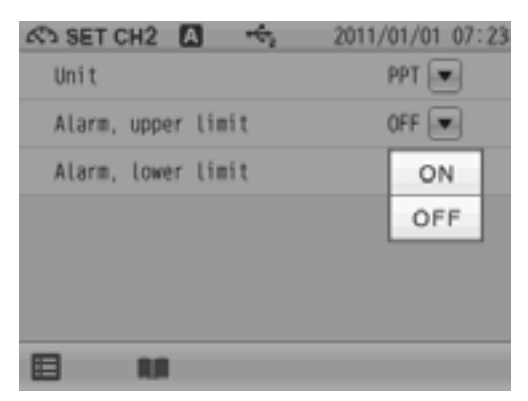

Lower limit value

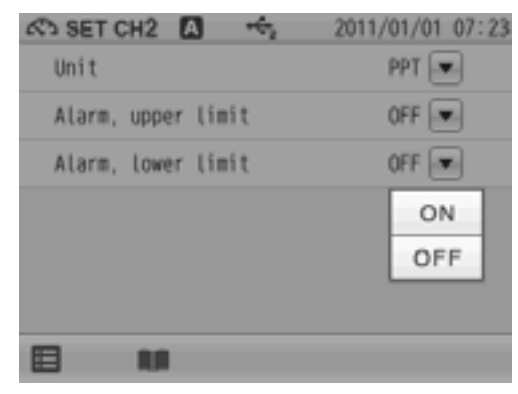

#### 4.5.1 Input Upper or Lower Limit Values

#### Upper limit value entry

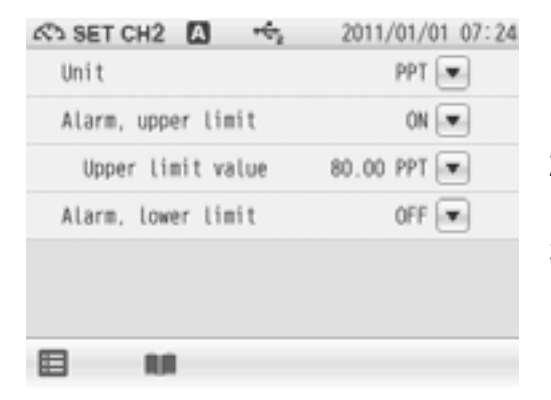

#### Lower limit value entry

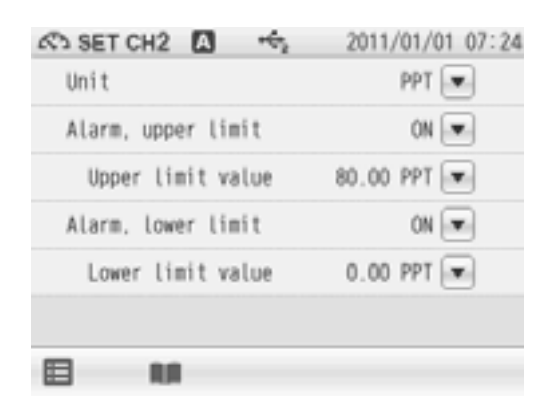

- When selecting ON the Alarm, upper limit item, the Upper limit value, tap on the right of the Upper limit value item.
- **2.** Enter an upper limit value on the numerical-key screen.
- Tap ENTER . The setting applies. To cancel the settings, tap X.
- When selecting ON the Alarm, lower limit item, the Lower limit value, tap on the right of the Lower limit value item.
- **2.** Enter an upper limit value on the numerical-key screen.
- **3.** Tap **ENTER**. The setting applies.

To cancel the settings, tap  $\mathbf{X}$ .

The electrode model setting in COND measurement applies for SAL measurement (refer to "3.7 Electrode Model Setting" (P.41)).

## 4.7 SAL Measurement

This section describes the procedures of SAL measurement.

| AS MEAS       | A       | 142            | 2011/0  | 1/01 07:22 |
|---------------|---------|----------------|---------|------------|
| CH2           |         |                |         | 25.0°C     |
| SAL ►         |         |                |         |            |
|               |         | - 1            |         | 00         |
|               |         | - (            |         | yh         |
|               |         |                | -       | PPT        |
| Droce STADT 1 | o etort | maneur         | omont   |            |
|               | u start | medisur<br>mla | enerit. | OTADT      |
| H Ý II        |         | 0              | m       | START      |

- 1. Press the MEAS key, and tap the channel setting and the measurement item in the MEAS screen to set "CH2" and "SAL".
- 2. Tap **START** to start measurement. The measurement value is displayed, and the HOLD indicator blinks until the reading stabilizes.

To stop calibration tap **STOP** while the HOLD indicator blinks.

When the reading stabilizes, the value is held and HOLD indicator lights up.

During instantaneous value measurement, or when a measurement value is held, you can

store the measurement values by tapping **u** on the bottom of the screen.

**3.** After the measurement is completed, tap **STOP** to proceed to the next measurement.

## Chapter 5 Resist (Resistivity) Measurement

This section describes the procedures to set the conditions of Resist measurement.

## 5.1 Resist Measurement Setting

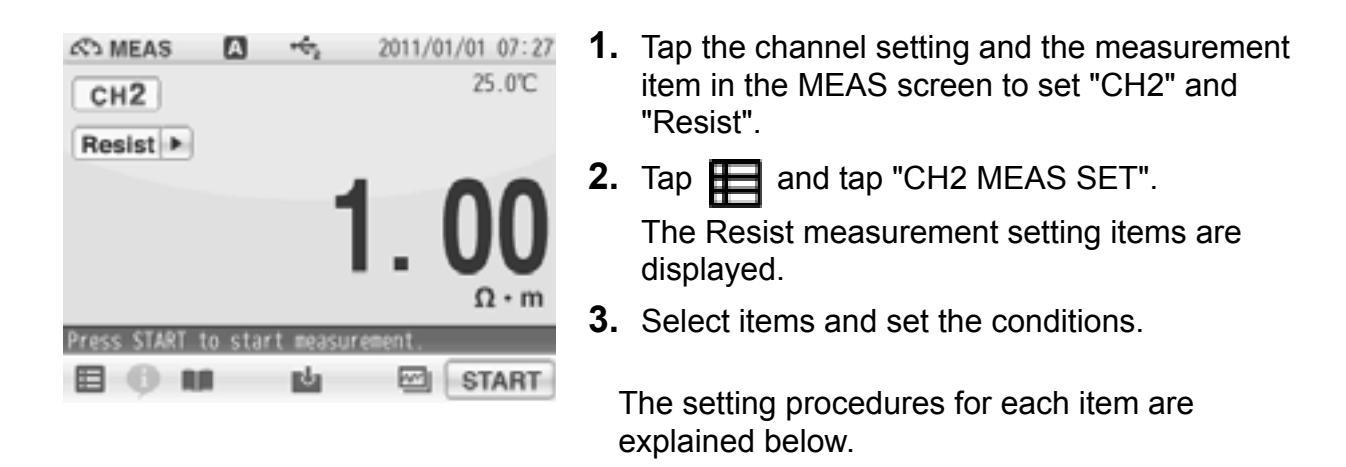

## 5.2 Resist Measurement Unit Setting

The measurement units ( $\Omega$ •m or  $\Omega$ •cm) of the Resist measurement values are reflecting the setting units (S/m or S/cm) of COND measurement setting ("3.3 COND Measurement Unit Setting" (P.36)).

## **5.3 Temperature Setting**

The settings of temperature compensation and temperature conversion in COND measurement apply for Resist measurement (refer to "3.4 Temperature Setting" (P.37) and "3.5 Temperature Conversion Function Setting" (P.38)).

### 5.4 Alarm Setting

When the measurement values exceeds the set upper or lower limit, the instrument detects it to display the notice on the screen or to output the signal from the external ouput terminal.

If the measurement values exceeds the alarm range, the color of the pertinent channel "CH" is changes on the MEAS screen.

Set the upper limit alarm to ON for the upper limit control of measurement value.

Set the lower limit alarm to ON for the lower limit control of measurement value.

Upper limit value

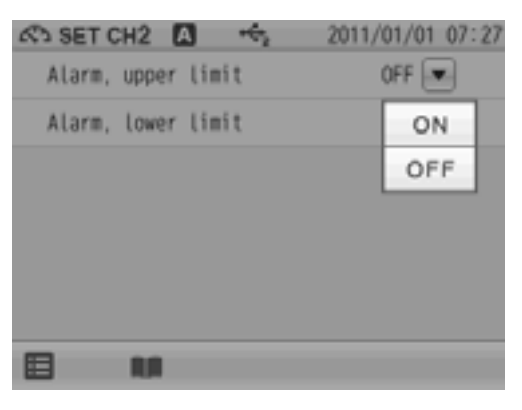

Lower limit value

| SET C  | H2 🕻  |       | ÷, | 2011/0 | 1/01 | 07:28 |
|--------|-------|-------|----|--------|------|-------|
| Alarm, | upper | limit |    | 0      | FF 💽 | -     |
| Alarm, | lower | limit |    | 0      | FF 💽 | -     |
|        |       |       |    |        | ON   | 4     |
|        |       |       |    |        | OF   | F     |
|        |       |       |    |        |      |       |
|        |       |       |    |        |      |       |
| 8      |       |       |    |        |      |       |
|        | 100   |       |    |        |      |       |

#### 5.4.1 Input Upper or Lower Limit Values

#### Upper limit value entry

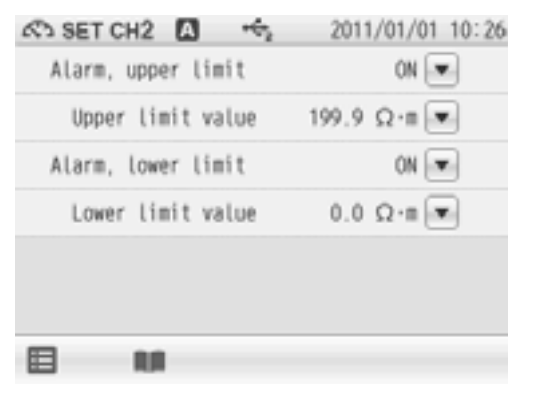

- When selecting ON the Alarm, upper limit item, the Upper limit value, tap on the right of the Upper limit value item.
- **2.** Enter an upper limit value on the numerical-key screen.

To change the unit (M $\Omega$ •m, k $\Omega$ •m etc.), tap on the unit change key on the right of the numerical-key screen.

**3.** Tap **ENTER**. The setting applies.

To cancel the settings, tap  $\mathbf{X}$ .

#### Lower limit value entry

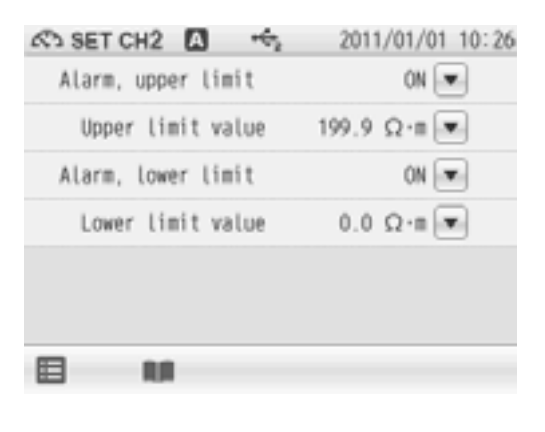

- When selecting ON the Alarm, lower limit item, the Lower limit value, tap 
   on the right of the Lower limit value item.
- 2. Enter an upper limit value on the numerical-key screen.

To change the unit ( $M\Omega$ •m,  $k\Omega$ •m etc.), tap on the unit change key on the right of the numericalkey screen.

 Tap ENTER . The setting applies.
 To cancel the settings, tap X.

## 5.5 Electrode Model Setting

The electrode model setting in COND measurement applies for Resist measurement (refer to "3.7 Electrode Model Setting" (P.41)).

## 5.6 Resist Measurement

This section describes the procedures of Resist measurement.

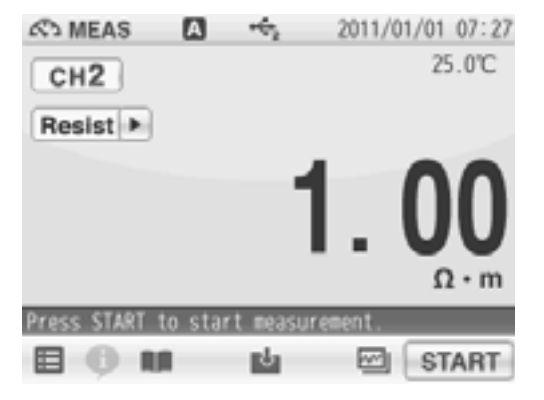

- 1. Press the MEAS key, and tap the channel setting and the measurement item in the MEAS screen to set "CH2" and "Resist".
- 2. Tap **START** to start measurement. The measurement value is displayed, and the HOLD indicator blinks until the reading stabilizes.

To stop calibration tap **STOP** while the HOLD indicator blinks.

When the reading stabilizes, the value is held and HOLD indicator lights up.

During instantaneous value measurement, or when a measurement value is held, you can

store the measurement values by tapping **L** on the bottom of the screen.

## Chapter 6 TDS (Total Dissolved Solids) Measurement

This section describes the procedures to set the conditions of TDS measurement.

## 6.1 TDS Measurement Setting

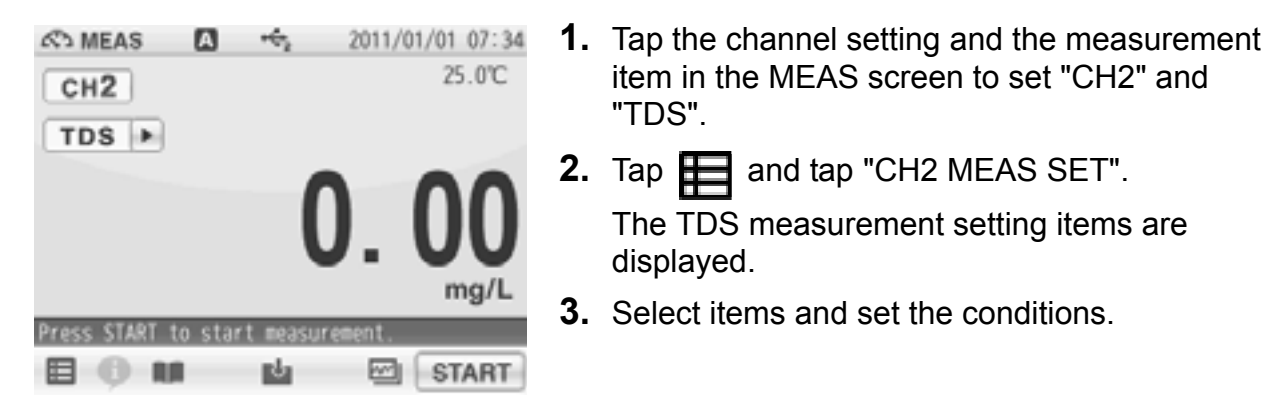

The setting procedures for each item are explained below.

## 6.2 TDS Measurement Mode Setting

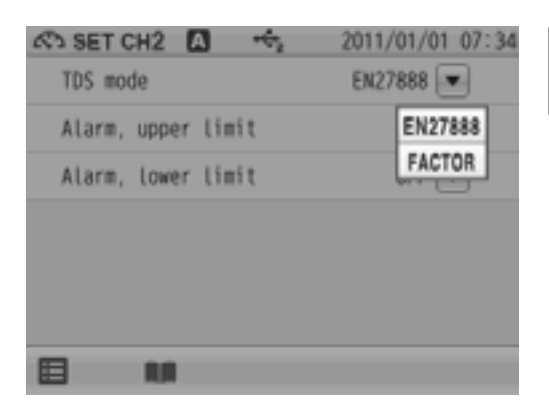

Select a TDS measurement mode (EN27888 compliant or using a set factor).

- **1.** Tap **T** on the right of the TDS item.
- **2.** Select EN27888 or FACTOR. The selected unit applies.

#### 6.2.1 Input TDS Factor Value when Select FACTOR

| 🔊 SET CH2 🚺 🤸      | 2011/01/01 07:34 |
|--------------------|------------------|
| TDS mode           | FACTOR           |
| TDS factor value   | 0.5              |
| Alarm, upper limit | OFF              |
| Alarm, lower limit | OFF              |
|                    |                  |
|                    |                  |
|                    |                  |

**1.** Display the TDS mode item when select FACTOR.

Tap  $\boxed{\bullet}$  on the right of the TDS factor value item.

Enter the TDS factor value on the numerical-key screen and tap ENTER.
 The setting applies.

To cancel the settings, tap  $\mathbf{X}$ .

### 6.3 Temperature Setting

The settings of temperature compensation and temperature conversion in COND measurement apply for TDS measurement (refer to "3.4 Temperature Setting" (P.37) and "3.5 Temperature Conversion Function Setting" (P.38)).

## 6.4 Alarm Setting

When the measurement values exceeds the set upper or lower limit, the instrument detects it to display the notice on the screen or to output the signal from the external ouput terminal.

If the measurement values exceeds the alarm range, the color of the pertinent channel "CH" is changes on the MEAS screen.

Set the upper limit alarm to ON for the upper limit control of measurement value.

Set the lower limit alarm to ON for the lower limit control of measurement value.

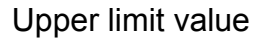

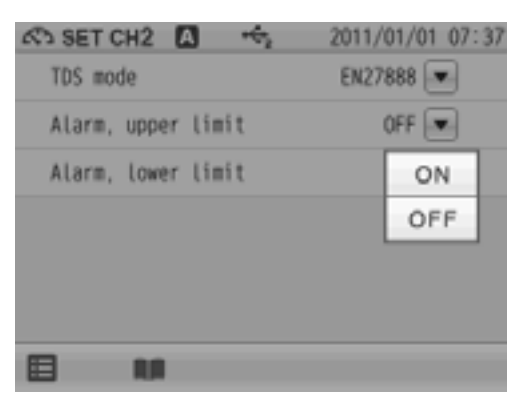

Lower limit value

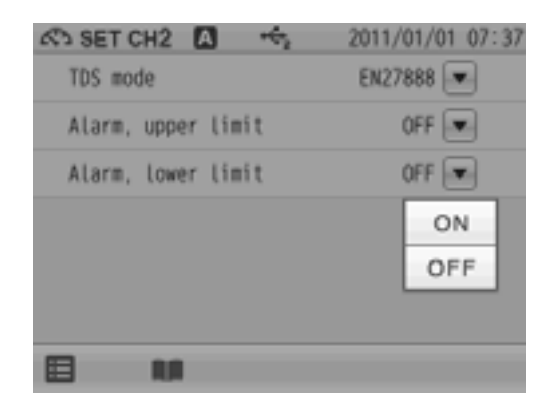

#### 6.4.1 Input Upper or Lower Limit Values

#### Upper limit value entry

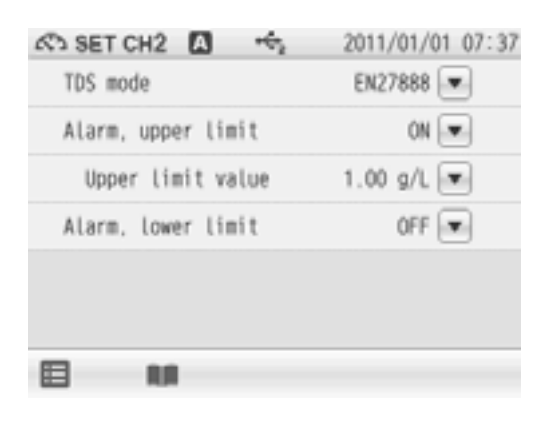

- When selecting ON the Alarm, upper limit item, the Upper limit value, tap on the right of the Upper limit value item.
- **2.** Enter an upper limit value on the numerical-key screen.

To change the unit, tap on the unit change key on the right of the numerical-key screen.

**3.** Tap **ENTER**. The setting applies.

To cancel the settings, tap  $\mathbf{X}$ .

#### Lower limit value entry

| 🔊 SET CH2 🖪 🤸      | 2011/01/01 07:37 |
|--------------------|------------------|
| TDS mode           | EN27888          |
| Alarm, upper limit | ON 💌             |
| Upper limit value  | 1.00 g/L 💌       |
| Alarm, lower limit | ON 💌             |
| Lower limit value  | 0.00 mg/L 💌      |
|                    |                  |
|                    |                  |

- When selecting ON the Alarm, lower limit item, the Lower limit value, tap on the right of the Lower limit value item.
- **2.** Enter an upper limit value on the numerical-key screen.

To change the unit, tap on the unit change key on the right of the numerical-key screen.

**3.** Tap **ENTER**. The setting applies. To cancel the settings, tap **X**.

## 6.5 Electrode Model Setting

The electrode model setting in COND measurement applies for TDS measurement (refer to "3.7 Electrode Model Setting" (P.41)).

## 6.6 TDS Measurement

This section describes the procedures of TDS measurement.

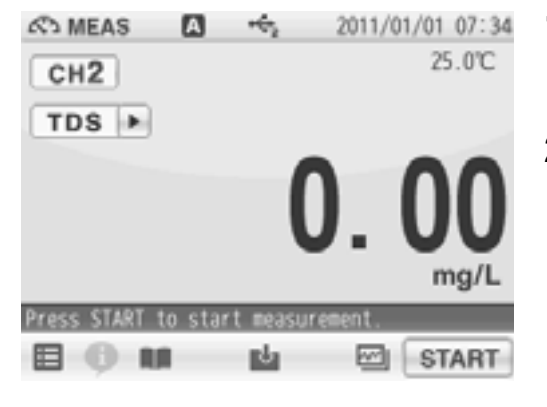

- 1. Press the MEAS key, and tap the channel setting and the measurement item in the MEAS screen to set "CH2" and "TDS".
- 2. Tap **START** to start the measurement. The measurement value is displayed, and the HOLD indicator blinks until the reading stabilizes.

To stop calibration tap **STOP** while the HOLD indicator blinks.

When the reading stabilizes, the value is held and HOLD indicator lights up.

During instantaneous value measurement, or when a measurement value is held, you can

store the measurement values by tapping **u** on the bottom of the screen.

**3.** After the measurement is completed, tap **STOP** to proceed to the next measurement.

## **Chapter 7 Application Mode**

The application mode enables the measurement for the pharmaceutical water inspection methods under various Pharmacopeias by conductivity measurement in conformance to specific measurement methods. By simply submerging the electrode to a sample, the instrument will walk you through the process and will determine the result. This chapter explains about the settings and procedures of measurement using the pharmaceutical water inspection methods under various Pharmacopeias by conductivity measurement.

### 7.1 Pharmacopeia Mode

In this mode, evaluation of pharmaceutical water (purified water and injection syringe water) in conformity with US Pharmacopeia (USP), European Pharmacopeia (EP), Japanese Pharmacopeia (JP), and Pharmacopoeia of the People's Republic of China (PPRC) can be evaluated. This mode enables evaluation of pharmaceutical water that is measured based on the standards in accordance with the Pharmacopeia regulations in each country.

This mode has the function to indicate "Exceeded Limit" which shows that the sample does not conform to the specifications when a measurement value does not satisfy the Pharmacopeia regulations during measurement. When a measurement value is out of the specification after the measurement, the non-conformity is indicated in the measurement results. This applies for printouts.

This mode, you can save the measurement results only into a USB memory and print out them. If you need to save or print out the data, turn ON the "Simultaneously Memory" of "2.6 USB Memory Setting" (P.19) or "Auto Printout" of "2.7 Printer Setting" (P.21) in advance.

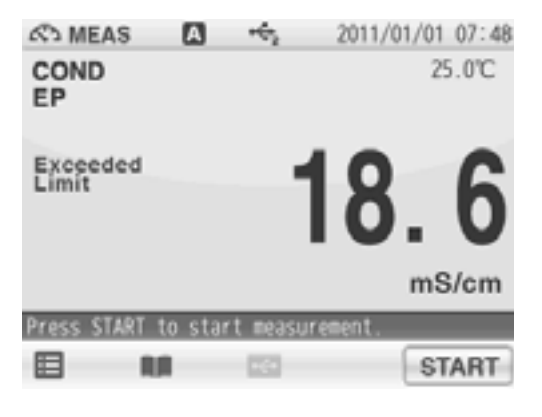

| AS MEAS      | A ++ 2             | 011/01/01 07:48 |
|--------------|--------------------|-----------------|
|              | EP Measurement res | ult             |
| Meas. Value: | 18.6 mS/cm         | 25.0 °C         |
| Spec :       | 1.3 μS/cm or       | r less 25.0℃    |
|              | EP Exceeded Limi   | t               |
| Settings     |                    |                 |
| Cell const.: | 1.000× 1 c         | m-1             |
| Temp. conv.: | OFF                |                 |
|              |                    |                 |
|              |                    |                 |
|              |                    |                 |
|              |                    | CLOSE           |
| _            |                    |                 |

## 7.1.1 Shift to Pharmacopeia Mode

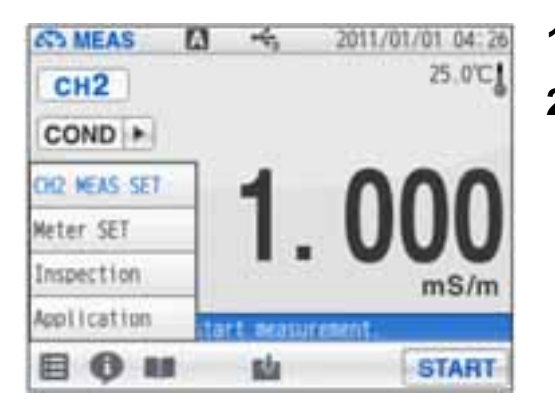

- **1.** Tap **E** and tap "Application".
- 2. Tap > on the right of the COND pharmacopeia mode item and select a desired Pharmacopoeia from USP, EP, JP, and CP (PPRC).

## 7.1.2 Measured by USP (Stage 1)

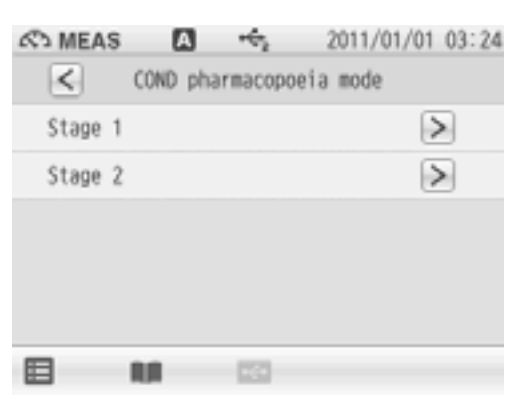

Evaluation is conducted based on the "7.1.10 Temperature and Conductivity Requirements" (P.63).

If the measured temperature is between the indicated temperatures, the value at temperature lower than the measured temperature is applied as the permissible conductivity.

- **1.** Select the USP in the COND pharmacopeia mode screen.
- **2.** Tap  $\ge$  on the right of the Stage 1 item.
- **3.** Before measurement, set the temperature conversion to OFF in accordance with the regulation prescribed by USP, and the setting of the unit is automatically changed to S/cm. The changed settings are applied.
- **4.** Tap  $\bigcirc \mathsf{K}$  to proceed to next the procedure.
- Immerse the COND electrode in sample solution and tap START to start the measurement. When measurement is completed, the conductivity of the sample solution and the measurement condition are displayed as a measurement result.

### 7.1.3 Measured by USP (Stage 2)

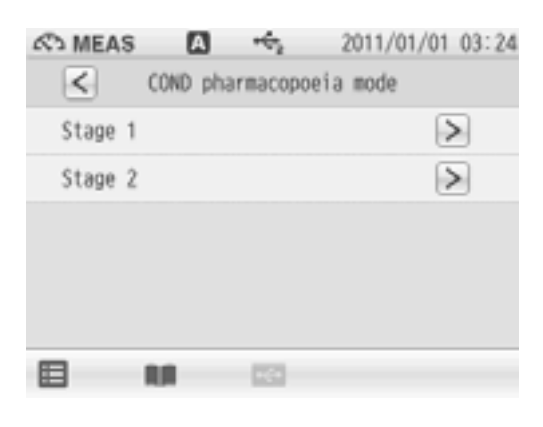

In this mode the value when the measured temperature is at  $25^{\circ}C \pm 1^{\circ}C$  and the conductivity change for 5 minutes is 0.1  $\mu$ S/cm or less is to measured whether the target is at the evaluation standard, 2.1  $\mu$ S/cm or less.

- 1. Select the USP in the COND pharmacopeia mode screen.
- **2.** Tap  $\geq$  on the right of the Stage 2 item.
- **3.** Before measurement, set the temperature conversion to OFF in accordance with the regulation prescribed by USP, and the setting of the unit is automatically changed to S/cm. The changed settings are applied.
- **4.** Tap  $\bigcirc \mathsf{K}$  to proceed to the next procedure.
- Immerse the COND electrode in sample solution and tap START to start the measurement. When measurement is completed, the conductivity of the sample solution and the measurement condition are displayed as a measurement result.

#### 7.1.4 Measured by EP

| AS MEAS | A    |          |       | 2011/01/0 | 1 03:24 |
|---------|------|----------|-------|-----------|---------|
| <       | COND | pharmaco | poeia | mode      |         |
| USP     |      |          |       |           | >       |
| EP      |      |          |       |           | >       |
| JP      |      |          |       |           | >       |
| CP      |      |          |       |           | >       |
|         |      |          |       |           |         |
|         | 88   | 12       |       |           |         |

Evaluation is conducted based on the "7.1.10 Temperature and Conductivity Requirements" (P.63).

If the measured temperature is between the indicated temperatures, the value at temperature lower than the measured temperature is applied as the permissible conductivity.

- 1. Select the EP in the COND pharmacopeia mode screen.
- Before measurement, set the temperature conversion to OFF in accordance with the regulation prescribed by EP, and the setting of the unit is automatically changed to S/cm. The changed settings are applied.
- **3.** Tap OK to proceed to the next procedure.
- Immerse the COND electrode in sample solution and tap START to start the measurement. When measurement is completed, the conductivity of the sample solution and the measurement condition are displayed as a measurement result.

### 7.1.5 Measured by JP (OFF-LINE)

| 🗠 MEAS 🚺 🤸      | 2011/01/01 03:24 |
|-----------------|------------------|
| COND pharmacopo | eia mode         |
| OFF-LINE        | >                |
| OmL - 10mL      | >                |
| 10mL -          | $\triangleright$ |
|                 |                  |
|                 |                  |
|                 |                  |

In this mode the value when the measured temperature is at 25°C  $\pm$ 1°C and the conductivity change for 5 minutes is 0.1  $\mu$ S/cm or less is the measured whether the target is at the evaluation standard, 2.1  $\mu$ S/cm or less.

- **1.** Select the JP in the COND pharmacopeia mode screen.
- **2.** Tap  $\geq$  on the right of the OFF-LINE item.
- **3.** Before measurement, set the temperature conversion to OFF in accordance with the regulation prescribed by JP, and the setting of the unit is automatically changed to S/cm. The changed settings are applied.
- **4.** Tap  $\bigcirc \mathsf{K}$  to proceed to the next procedure.
- Immerse the COND electrode in sample solution and tap START to start the measurement. When measurement is completed, the conductivity of the sample solution and the measurement condition are displayed as a measurement result.

#### 7.1.6 Measured by JP (0mL-10mL (in container))

| 🕾 MEAS 🛛 🖷  | € <u>2011/01/01</u> 03:24 |
|-------------|---------------------------|
| COND pharma | copoeia mode              |
| OFF-LINE    | >                         |
| 0mL - 10mL  | >                         |
| 10mL-       | >                         |
|             |                           |
|             |                           |
|             | 6                         |

This is the test procedure for purified water, sterile purified water or water for injection contained in a container of 10 mL or less. The value when the measured temperature is at  $25^{\circ}C \pm 1^{\circ}C$  and the conductivity change for 5 minutes is 0.1  $\mu$ S/cm or less is measured whether the target is at the evaluation standard, 2.1  $\mu$ S/cm or less.

- **1.** Select the JP in the COND pharmacopeia mode screen.
- **2.** Tap  $\geq$  on the right of the 0mL-10mL item. The changed settings are applied.
- **3.** Tap  $\bigcirc \mathsf{K}$  to proceed to the next procedure.
- Immerse the COND electrode in sample solution and tap <u>START</u> to start the measurement. When measurement is completed, the conductivity of the sample solution and the measurement condition are displayed as a measurement result.

#### 7.1.7 Measured by JP (10mL- (in container))

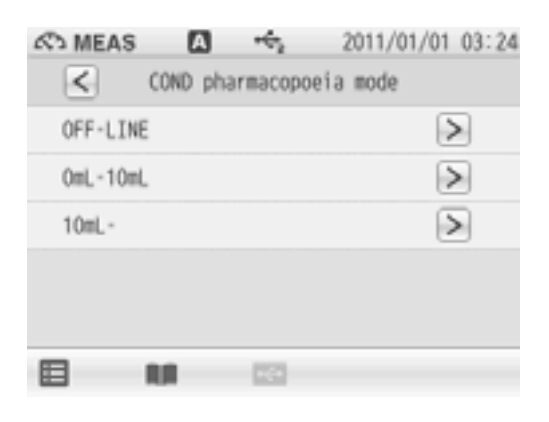

This is the test procedure for purified water, sterile purified water or water for injection contained in a container of 10 mL or more. The value when the measured temperature is at  $25^{\circ}C \pm 1^{\circ}C$  and the conductivity change for 5 minutes is 0.1  $\mu$ S/cm or less is measured whether the target is at the evaluation standard, 2.1  $\mu$ S/cm or less.

- **1.** Select the JP in the COND pharmacopeia mode screen.
- **2.** Tap ≥ on the right of the 10mL- item. The changed settings are applied.
- **3.** Tap or to proceed to the next procedure.
- Immerse the COND electrode in sample solution and tap START to start the measurement. When measurement is completed, the conductivity of the sample solution and the measurement condition are displayed as a measurement result.
#### 7.1.8 Measured by PPRC (CP) (Stage 1)

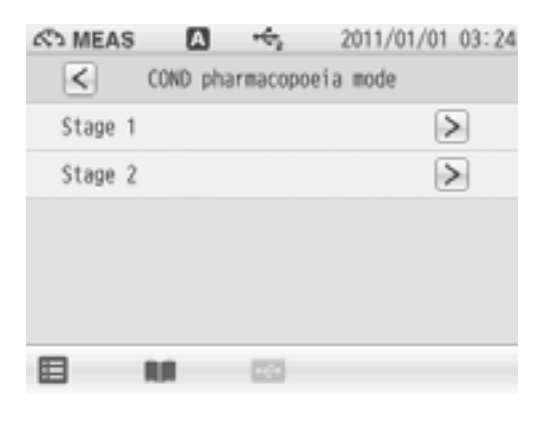

Evaluation is conducted based on the "7.1.10 Temperature and Conductivity Requirements" (P.63).

If the measured temperature is between the indicated temperatures, the value at temperature lower than the measured temperature is applied as the permissible conductivity.

- 1. Select the CP in the COND pharmacopeia mode screen.
- **2.** Tap > on the right of the Stage 1 item.
- **3.** Before measurement, set the temperature conversion to OFF in accordance with the regulation prescribed by PPRC, and the setting of the unit is automatically changed to S/cm. The changed settings are applied.
- **4.** Tap  $\bigcirc \mathsf{K}$  to proceed to next procedure.
- Immerse the COND electrode in sample solution and tap START to start the measurement. When measurement is completed, the conductivity of the sample solution and the measurement condition are displayed as a measurement result.

Tap **CLOSE** to return to the COND pharmacopeia mode screen.

#### 7.1.9 Measured by PPRC (CP) (Stage 2)

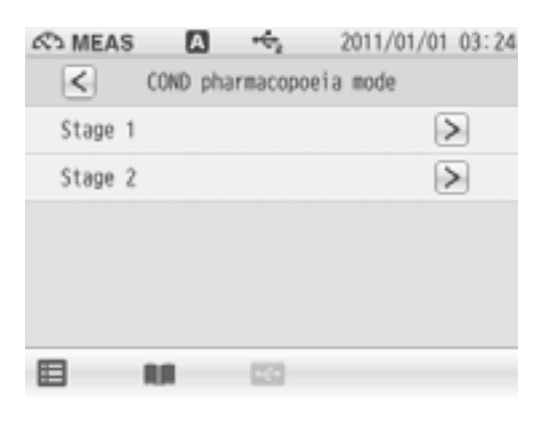

In this mode the value when the measured temperature is at 25°C  $\pm$ 1°C and the conductivity change for 5 minutes is 0.1  $\mu$ S/cm or less is measured whether the target is at the evaluation standard, 2.1  $\mu$ S/cm or less.

- 1. Select the CP in the COND pharmacopeia mode screen.
- **2.** Tap  $\geq$  on the right of the Stage 2 item.
- **3.** Before measurement, set the temperature conversion to OFF in accordance with the regulation prescribed by PPRC, and the setting of the unit is automatically changed to S/cm. The changed settings are applied.
- **4.** Tap or to proceed to the next procedure.
- Immerse the COND electrode in sample solution and tap START to start the measurement. When measurement is completed, the conductivity of the sample solution and the measurement condition are displayed as a measurement result.

Tap **CLOSE** to return to the COND pharmacopeia mode screen.

#### 7.1.10 Temperature and Conductivity Requirements

(for non-temperature compensated conductivity measurement)

| Temperature (°C) | Required maximum (µS/cm) |
|------------------|--------------------------|
| 0                | 0.6                      |
| 5                | 0.8                      |
| 10               | 0.9                      |
| 15               | 1.0                      |
| 20               | 1.1                      |
| 25               | 1.3                      |
| 30               | 1.4                      |
| 35               | 1.5                      |
| 40               | 1.7                      |
| 45               | 1.8                      |
| 50               | 1.9                      |
| 55               | 2.1                      |
| 60               | 2.2                      |
| 65               | 2.4                      |
| 70               | 2.5                      |
| 75               | 2.7                      |
| 80               | 2.7                      |
| 85               | 2.7                      |
| 90               | 2.7                      |
| 95               | 2.9                      |
| 100              | 3.1                      |

Corresponding to USP (Stage1), EP, PPRC (CP) (Stage 1).

## **Chapter 8 Periodic Inspection Mode**

This chapter explains about the function to periodically check performance of the instrument and the electrode in COND measurements using.

We recommend that you perform the check once every 3 months. Setting conditions are described individually in each COND measurement item.

## 8.1 COND Periodic Inspection Mode Setting

There are two modes for the COND periodical check: Pharmacopoeia mode, or Checker (X-52) mode.

#### Pharmacopoeia mode

This mode according to the Japanese Pharmacopoeia 16th edition. You can check the cell constant and assess the conformity of the instrument.

#### Checker (X52) mode

Only the instrument check can be performed using the optional COND checker (X-52).

#### NOTE

The Pharmacopoeia mode is based on the corresponding regulations, but not fully compliant with the regulations. Note that the modes may not follow the regulations if the regulations are revised or amended.

#### 8.1.1 Pharmacopoeia Mode

You can perform the inspection compliant with the 16th edition of the Japanese Pharmacopoeia; checking the cell constant (within 5% difference between the actual cell constant and the valure written on the COND electrode), measuring standard solutions 3 to 5 times to check the error (within 5%) from the standard values and relative standard deviation (within 2%).

Before the operation, set the cell constant written on the COND electrode referring to "3.1.1 Cell Constant Setting" (P.34).

In this mode, the settings are changed as follows automatically.

Unit: S/cm

Temperature conversion: OFF Temperature setting: MTC, 20.0°C

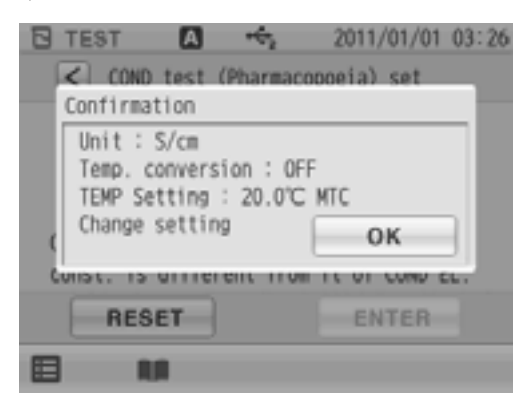

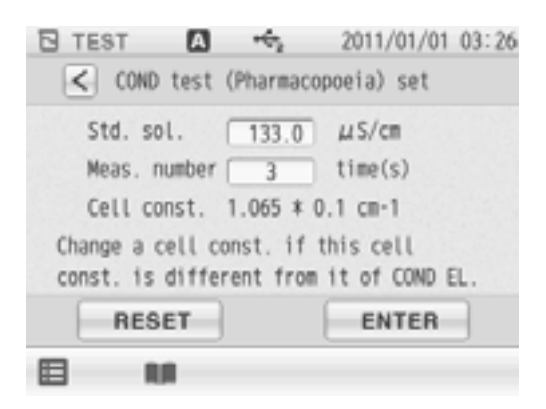

- **1.** Select COND periodic inspection in the check mode screen.
- **2.** Tap > on the right of the COND periodic inspection.
- **3.** Tap the Std. sol. value to display the numericalkey screen, and enter value of the standard solution used for the inspection.
- Tap the Meas. number value, and use and to select measurement times (3 to 5 times) for checking relative standard deviation.
- After the setting is completed, tap ENTER.
  To return the set value to default, tap RESET.

According to the operation guide, perform the check. When the measurement and check is completed, the result data is displayed.

#### Result data output

- Measurement values
- Cell constant (calculated from the measred standard solution values)
- Error (difference between the cell constant written on the electrode and the calculated cell constant (regulated value: within 5%))
- · Repeated measurement average
- Error (difference between the setting standard solution value and the repeated measurement average (regulated value: within 5%))
- Relative standard deviation (relative standard deviation at the repeated measurement (regulated value: within 2%))

NOTE

An accurate thermometer is required for the measurement. Prepare an accurate thermometer and perform the measurement at  $20^{\circ}C \pm 0.1^{\circ}C$ .

The cell constant calculated in this check does not apply for cell constant calibration.

#### 8.1.2 COND Checker (X-52) Mode

In this mode, the instrument operations are checked by using the optional checker X-52. Refer also to the instruction manual of the checker X-52 before the operation.

When the COND periodical check mode (X-52) starts, the following items are set automatically as follows.

- Unit: S/m
- Cell constant:  $1.000 \times 100 \text{ m}^{-1}$
- Temperature setting: ATC

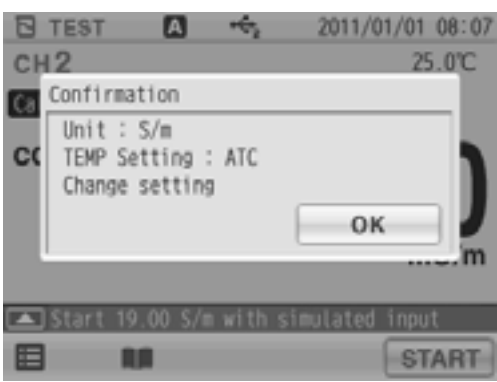

Follow the guidance to check.

#### Span check

19.00 S/m 1.900 S/m 190.0 mS/m 19.00 mS/m 1.900 mS/m Linearity check 10.00 S/m 1.000 S/m 100.0 mS/m 10.00 mS/m 1.000 mS/m 0.000 mS/m **Temperature check** 0.0°C 30.0°C 60.0°C 100.0°C

#### NOTE

The conductivity measurement values displayed during in the above operations are not concerned with measurement.

When all the check is completed, the result is displayed automatically.

#### Span check result

Criteria:  $\pm 0.5\% \pm 1$  digit of the full scale  $\pm 1.5\% \pm 1$  digit of the full scale only when 19.00 S/m is entered.

#### Linearity check result

Criteria:  $\pm 0.5\% \pm 1$  digit of the full scale  $\pm 1.5\% \pm 1$  digit of the full scale only when 10.00 S/m is entered.

#### Temperature check result

Indication error for each entry (regulated value ±0.4°C).

#### 8.2 Comment Input

A comment can be entered up to 100 characters. Use this fuction to record periodical checks, etc.

Tap **INPUT** to use the function.

To delete the content input previously, tap ALL DEL .

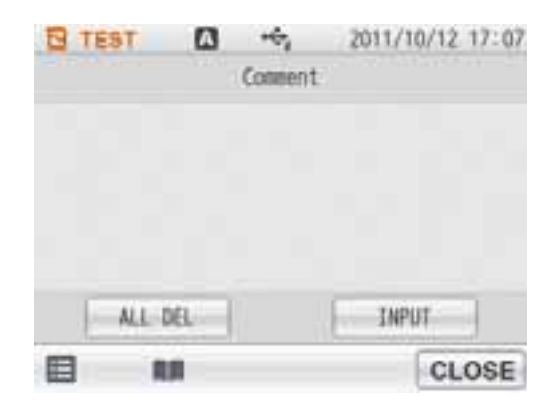

## **Chapter 9 Data**

The DATA screen allows you to check and delete saved measurement data, check the calibration data, save data into a USB memory, and delete all measurement and calibration data.

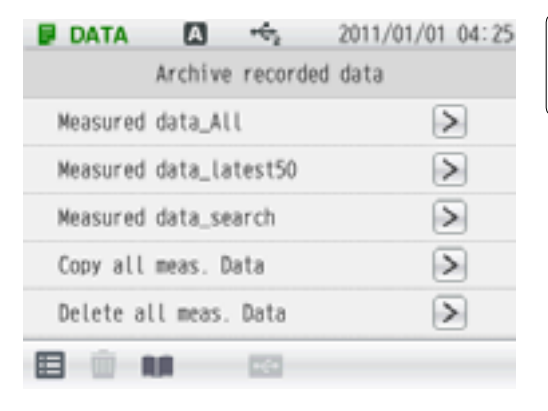

You can search saved data by measurement item, operator, or sample name.

1. Press the DATA key to display the DATA screen.

## 9.1 Measurement data\_All

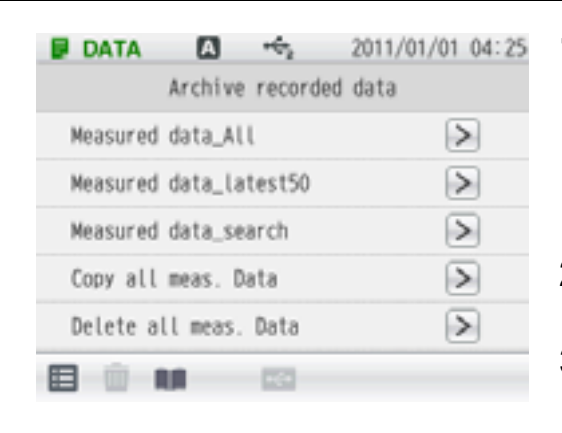

Tap ≥ on the right of the Measured data\_All item.

One item of measured data is displayed in one line. Data can be checked by dragging the item in order. 100 items of data can be viewed on 1 page.

- Tap to check other pages. The next 100 items are displayed.
- **3.** Tap *>* of the each data to check details of the data.
- **4.** Flick on a detailed data screen, and the previous/next detailed data screen is displayed.

## 9.2 Deleting Saved Data

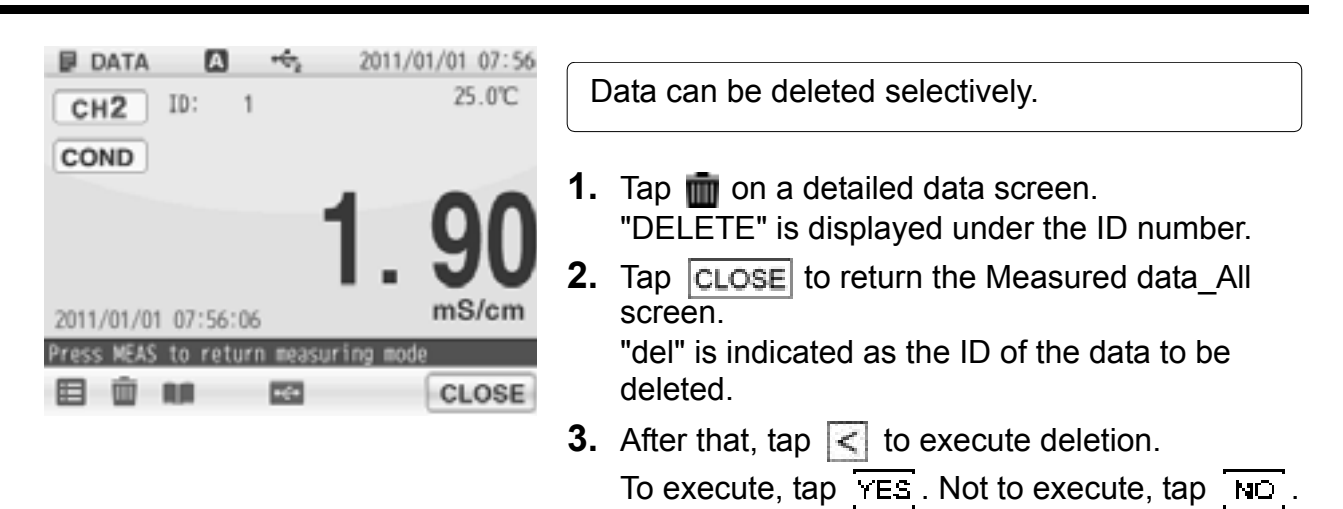

You can check just the latest 50 data. The data are sorted in descending order of measurement data.

#### 9.4 Measured data\_Search

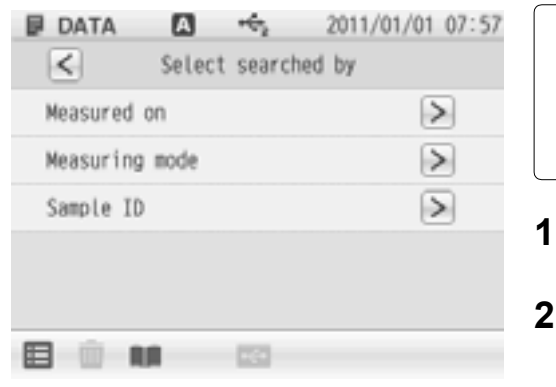

You can search saved data by one of measurement item, operator, or sample name. (You can not use mutiple seach conditions at a time.)

- 1. Tap > on the right of the Measured data\_search item.
- Search by measurement date Enter measurement date in the measurement date search screen, and tap ENTER.
   Search by measurement item

Tap > on the right of each measured items. Search by operator name

Enter operator name in input screen, and tap

Search by sample ID Enter sample name in input screen, and tap

**3.** When you select Measured on, enter the measurement date and tap **ENTER** on the next screen.

When you select Measuring mode, tap  $\geq$  on a measurement item on the next screen.

When you select User name, enter operator name and tap **ENTER** on the next screen.

When you select Sample ID, enter sample name and tap **ENTER** item on the next screen.

Search is performed and the result is displayed.

## 9.5 Copy all Meas. Data

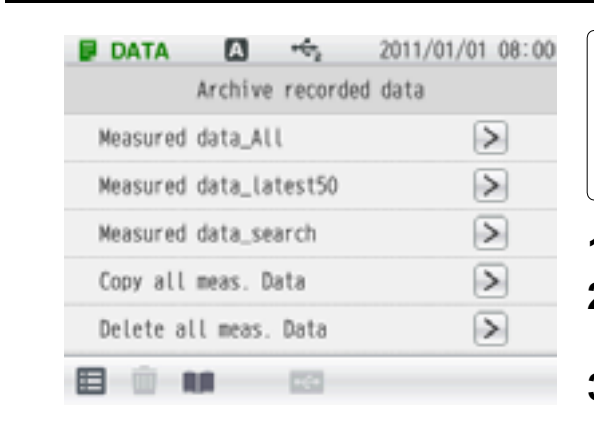

You can save the copy of the measurement data saved in the instrument into a USB memory. To execute the copy, connect a USB memory to the instrument.

- **1.** Tap  $\geq$  on the right of the Copy all meas. Data.
- **2.** Tap YES to copy the all measurement data. To cancel the operation, tap NO
- **3.** Tap OK in the Copy all meas. Data completion screen.

NOTE

Before copying data, make sure that sufficient capacity is available in the USB memory. If the copy stops in the middle, turn OFF the power and reboot the instrument, and then execute the copy again.

## 9.6 Delete all meas. Data

| DATA     | A        | 10      | 2011/01/0 | 1 08:00 |
|----------|----------|---------|-----------|---------|
|          | Archive  | recorde | d data    |         |
| Measured | data_Al  | l.      | (         | >       |
| Measured | data_la  | test50  | (         | >       |
| Measured | data_se  | arch    |           | >       |
| Copy all | meas. D  | )ata    |           | >       |
| Delete a | ll meas. | Data    | (         | >       |
|          |          | 101     |           |         |

You can delete all measurement data saved in the instrument.

- 1. Tap > on the right of the Delete all meas. Data
- 2. Tap YES to delete the all measurement data. To cancel the operation, tap NO.
- **3.** Tap OK in the Delete all meas. DATA screen.

## **Chapter 10 Specifications**

## **10.1 Specifications**

| Measuring<br>object     | Item                | Description                                                               |  |  |
|-------------------------|---------------------|---------------------------------------------------------------------------|--|--|
|                         | Measuring principle | Thermistor method                                                         |  |  |
|                         | Display range       | -30.0°C to 130.0°C                                                        |  |  |
| Temperature             | Measuring range     | 0.0°C to 100.0°C                                                          |  |  |
|                         | Resolution          | 0.1°C                                                                     |  |  |
|                         | Repeatability       | ±0.1°C ±1 digit                                                           |  |  |
|                         | Measuring principle | 2 AC bipolar method                                                       |  |  |
|                         |                     | Cell constant 100 m <sup>-1</sup> : 0.000 mS/m to 19.99 S/m               |  |  |
| Conductivity<br>(COND)  | Measuring range     | Cell constant 10 m <sup>-1</sup> : 0.0 $\mu$ S/m to 1.999 S/m             |  |  |
|                         |                     | Cell constant 1000 m <sup>-1</sup> : 0.00 mS/m to 199.9 S/m               |  |  |
|                         | Resolution          | 0.05% of full scale                                                       |  |  |
|                         | Repeatability       | ±0.5% ±1 digit of full scale                                              |  |  |
|                         | Measuring principle | Conversion from conductivity value                                        |  |  |
|                         |                     | Cell constant 100 m <sup>-1</sup> : 0.00 Ω•m to 199.9 kΩ•m                |  |  |
| Resistivity<br>(Resist) | Measuring range     | Cell constant 10 m <sup>-1</sup> : 0.0 $\Omega$ •m to 1.999 M $\Omega$ •m |  |  |
|                         |                     | Cell constant 1000 m <sup>-1</sup> : 0.000 Ω•m to 19.99 kΩ•m              |  |  |
|                         | Resolution          | 0.05% of full scale                                                       |  |  |
|                         | Repeatability       | ±0.5% ±1 digit of full scale                                              |  |  |
| Salinity<br>(SAL)       | Measuring principle | Conversion from conductivity value                                        |  |  |
|                         | Measuring range     | 0.00 PPT to 80.00 PPT (0.000% to 8.000%)                                  |  |  |
|                         | Resolution          | 0.01 PPT (0.001%)                                                         |  |  |
| TDS                     | Measuring principle | Conversion from conductivity value                                        |  |  |
|                         | Measuring range     | 0.01 mg/L to 1000 g/L                                                     |  |  |
|                         | Resolution          | 0.01 mg/L                                                                 |  |  |

## 10.2 Default Settings

## 10.2.1 Meter Default Settings

| Item                   |                              | Selection item/Setting range                    | Default<br>values |
|------------------------|------------------------------|-------------------------------------------------|-------------------|
| Security               | Security management function | Enable/Disable                                  | Disable           |
| Hold condition         | Hold setting mode            | EXACT/NORMAL/BRIEF/<br>TIME/CUSTOM/OFF (Manual) | NORMAL            |
| In selecting<br>"TIME" | Time setting value           | 2 seconds to 999 seconds                        | 10 seconds        |
| In selecting           | Time setting value           | 2 seconds to 60 seconds                         | 10 seconds        |
|                        | Conductivity variation width | 1 to 100 digit                                  | 1 digit           |
| "CUSTOM"               | Salinity variation width     | 0.10 PPT to 10.00 PPT                           | 0.30 PPT          |
|                        | Resistivity variation width  | 1 to 100 digit                                  | 1 digit           |
|                        | TDS variation width          | 0.1 mg/L to 100.0 mg/L                          | 100.0 mg/L        |
| Interval               | Interval memory function     | Enable/Disable                                  | Disable           |
| memory                 | Time setting value           | 1 second to 999 seconds                         | 30 seconds        |

#### Default Selection item/ Item values Setting range Upper limit Disable Enable/Disable value setting Lower limit Enable/Disable Disable value setting Alarm condition Upper limit 0.3 µS/m to 199.9 S/m 199.9 S/m value Lower limit 0.3 μS/m 0.3 µS/m to 199.9 S/m value S/m, S/cm, FIX Measurement value unit S/m ATC (Automatic temperature Temperature compensation)/ ATC Conductivity MTC (Manual temperature setting measurement Temperature compensation) condition setting Temperature input value in 0.0°C to 100.0°C 25.0°C selecting "MTC" Temperature Pure water, Natural water, conversion Manual Manual, Disable function Temperature conversion Temperature 0.00%/°C to 10.00%/°C 2.00%/°C conversion coefficient Model None Electrode data lot No. None Upper limit Enable/Disable Disable value setting Lower limit Enable/Disable Disable value setting Alarm Salinity condition measurement Upper limit 0.00 PPT to 80.00 PPT 80.00 PPT condition value (0.000% to 8.000%) Lower limit 0.00 PPT to 80.00 PPT 0.00 PPT (0.000% to 8.000%) value PPT Measurement value unit PPT. % Upper limit Enable/Disable Disable value setting Lower limit Enable/Disable Disable Resistivity value setting Alarm measurement condition Upper limit condition 0.0 Ω•m to 199.9 MΩ•m 199.9 Ω•m value Lower limit 0.0 Ω•m to 199.9 MΩ•m 0.0 Ω•m value

# 10.2.2 Measurement Condition Default Settings (Can be set per operator)

| Item                            |                    |                           | Selection item/<br>Setting range     | Default<br>values |
|---------------------------------|--------------------|---------------------------|--------------------------------------|-------------------|
| TDS<br>measurement<br>condition | Alarm<br>condition | Upper limit value setting | Enable/Disable                       | Disable           |
|                                 |                    | Lower limit value setting | Enable/Disable                       | Disable           |
|                                 |                    | Upper limit<br>value      | 0.00 mg/L to 1000.0 g/L              | 1.00 g/L          |
|                                 |                    | Lower limit<br>value      | 0.00 mg/L to 1000.0 g/L              | 0.00 mg/L         |
|                                 | TDS measure        | ment mode                 | EN27888/FACTOR                       | EN27888           |
|                                 | TDS FACTOR         | value                     | 0.4 to 1.0                           | 0.5               |
| Sample ID                       |                    |                           |                                      | None              |
| Interface<br>condition          | Language           |                           | Japanese/English/<br>Chinese/Korean  | English           |
|                                 | Screen<br>setting  | Screen theme              | STANDARD, COOL,<br>MONOTONE, KYOTO   | STANDARD          |
|                                 |                    | Brightness                | 1 to 10                              | 5                 |
|                                 |                    | Power saving mode         | Enable/Disable                       | Disable           |
|                                 |                    | Back light off time       | 1 to 999 minutes                     | 60 minutes        |
|                                 | Sound setting      | Volume                    | 0 to 9                               | 5                 |
|                                 |                    | Sound theme               | STANDARD1, STANDARD2,<br>AQUA, KYOTO | STANDARD1         |
|                                 | Printer<br>setting | Automatic<br>printing     | Enable/Disable                       | Disable           |
|                                 |                    | Printing format           | BRIEF/NORMAL/GLP/<br>CUSTOMIZE       | NORMAL            |
|                                 | USB memory         | Simultaneous memory       | Enable/Disable                       | Disable           |

## 10.3 Options

This section lists spare and optional parts for the pH meter. These parts are possible through HORIBA distributors. Place an order specifying their name, model, and part number.

| Part name                       |                                  | Part number | Remarks                         |  |
|---------------------------------|----------------------------------|-------------|---------------------------------|--|
| AC adapter                      | AC adapter,<br>Cable (UL, 120 V) | 3014031951  |                                 |  |
|                                 | AC adapter,<br>Cable (EU, 230 V) | 3014031952  |                                 |  |
| Plain paper<br>printer          | Printer (USA, 120 V)             | 3014030146  | Printer cable cold congrately   |  |
|                                 | Printer (EU, 230 V)              | 3014030147  | - Finiter Cable Sold Separately |  |
|                                 | Printer cable                    | 3014030148  | 1.5 m                           |  |
|                                 | Roll paper                       | 3014030149  | 20 rolls/set                    |  |
|                                 | Ink ribbon                       | 3014030150  | 5 pcs/set                       |  |
| USB cable                       |                                  | 3200373941  | 1 m                             |  |
| Serial cable                    |                                  | 3014030151  |                                 |  |
| Analog (alarm) output cable     |                                  | 3014030152  |                                 |  |
| Electrode stand (Standard type) |                                  | 3200382557  |                                 |  |
| Electrode stand (Long type)     |                                  | 3200382560  |                                 |  |
| Stand arm                       |                                  | 3200373991  |                                 |  |
| Sensor holder                   |                                  | 3200373961  |                                 |  |
| X-51 Digital Simulator          |                                  | -           | For pH, mV, ION, and DO         |  |
| X-52 Digital Simulator          |                                  | -           | For COND                        |  |

For any question regarding this product, please contact your local agency, or inquire from the Customer Registration website (http://www.horiba.com/register)

#### HORIBA Ltd.

1st edition: October 2011 CODE: GZ0000260900